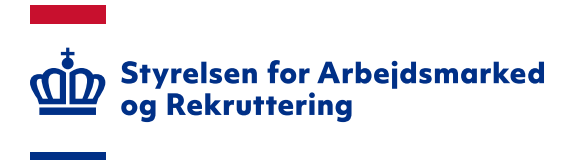

# Vejledning om dagpengetællere og hvordan dagpengemodtagere får dem vist på Jobnet

## INDHOLD

| 1. INDLEDNING                                                                                         |   |
|----------------------------------------------------------------------------------------------------|---|
| 2. DAGPENGETÆLLERE                                                                                    | 3 |
| 2.1 INDBERETNING AF TÆLLERE EFTER OVERGANGSPERIODE<br>2.1 Advis til jobcentre og a-kasser om nye data | 5 |
| 3. DAGPENGETÆLLERE PÅ JOBNET                                                                          | 9 |
| 3.1 VISNING AF DAGPENGETÆLLERE PÅ JOBNET                                                              | 9 |
| 3.2 1 ÅRS FORLÆNGELSE – GRØN TÆLLER                                                                   |   |
| 3.2.1 1 års forlængelse - deltidsforsikrede                                                           |   |
| 3.3 KARENS – BLÅ TÆLLER                                                                               |   |
| 3.3.1 Karens - deltidsforsikrede                                                                      |   |
| 3.4 2-ÅRIG GENOPTJENING – LYSEGRØN TÆLLER                                                             |   |
| 3.4.1 2-årig genoptjening - deltidsforsikrede                                                         |   |
| 3.5 DAGPENGEFORBRUG – ORANGE TÆLLER.                                                                  |   |
| 3.6 Tællere for supplerende dagpenge – orange tæller                                                  |   |
| 3.6.1 VISNING AF SUPPLERENDE DAGPENGE VED 30 UGERS FORBRUG                                            |   |
| 4. SIMULERING AF DAGPENGETÆLLERE                                                                      |   |
| 5. ANMODNING OM STRAKSOPGØRELSE                                                                       |   |

# 1. Indledning

Som et led i Dagpengereformen får dagpengemodtagere vist en række oplysninger på Jobnet om deres ledighedsperiode og dagpengeforbrug – de såkaldte dagpengetællere. Formålet med dagpengetællerne er bl. a.:

- At styrke incitamentet til at tage arbejde i løbet af dagpengeperioden
- At det bliver mere attraktivt at tage et arbejde også i kortere tid og til en evt. lavere løn, da der bliver mulighed for fleksibel genoptjening af op til et års ekstra dagpengeret.
- At der skabes øget gennemsigtighed på tværs af a-kasser, jobcentre, STAR, andre myndigheder og for dagpengemodtagerne.

Ovenstående betyder:

- at a-kassernes indberetning af dagpengeforbrug blev ændret fra den 1. juli 2017. Fra denne dato er sammenlagt ledighed opgjort på baggrund af timer, modsat tidligere hvor beregningen skete på baggrund af uger berørt med ledighed.
- at dagpengemodtagere kan følge med i egen situation i forhold til:
  - forbrug af retten til dagpenge
  - mulighed for genoptjening eller forlængelse af retten til dagpenge
  - at kunne undgå karens
  - o forbrug af supplerende dagpenge

Denne vejledning beskriver beregningerne fra a-kasserne, der stilles til disposition for de kommunale sagsbehandlingssystemer og a-kassernes sagsbehandlingssystemer, og via skærmdump vise, hvordan borgerne får vist data på Jobnet.

Ovenstående betyder også mindre ændringer i beregningen af vejledende samtaledatoer. Dette er beskrevet i en opdateret 'Vejledning om beregning af vejledende samtaledatoer og førstegangsaktivering', der findes på <u>www.star.dk</u> under menupunktet IT – Borger-it – Selvbook på Jobnet og frister.

A-kasserne har mulighed for at vise tællere i egen selvbetjeningsløsning.

Ud over denne vejledning er der oprettet følgende materiale, der findes på Jobnet, Jobnets supportside og <u>www.star.dk</u>:

- Video om Dagpengetællere regler og muligheder
- Quick-guide til dagpengetællere regler og muligheder. Der er tale om ovenstående video i PDF-format
- Video om Dagpengetællere på Jobnet

### 2. Dagpengetællere

A-kasserne har fra 1. juli 2017 opgjort indberettet en række tællere, der skal skabe øget gennemsigtighed. Følgende 12 tællere bliver løbende indberettet for dagpengemodtagere – se skema på næste side.

| Tæller                    | Det væsentligste forret-<br>ningsindhold ift. jobcen-<br>tropos anvendelse                                                                                                    | Regelgrundlag for jobcen-<br>trets anvendelse                                                                                                    | Anvendelse i jobcentret                                                                                                    |
|---------------------------|----------------------------------------------------------------------------------------------------|----------------------------------------------------------------------------------------------------|----------------------------------------------------------------------------------------------------|
| Indplacering              | Første dag i indplacerings-<br>måned, hvor der opnås ret<br>til dagpenge.<br>Første dag med ret til for-<br>længede dagpenge.                                                                   | BAB § 146, stk. 1, nr.1.                                                                                                    | JC skal vide, at personen har ret til dag-<br>penge, for at JC skal tilrettelægge indsat-<br>sen efter reglerne for LAB 2.1'ere.<br>Oplysningen fortæller desuden, om<br>borgeren er i den ordinære dagpengepe-                                                                                                    |
| Referenceperiode          | Udtryk for den allerseneste<br>dag, hvor medlemmets<br>rest-dagpengetimer kan<br>anvendes.                                                                                                    | BAB § 146, stk. 1, nr.2.<br>Jf. LAB § 24 må tilbud til<br>personer, der er omfattet<br>af § 2, nr. 1, ikke række ud<br>over den dato, hvortil<br>personen er berettiget til<br>dagpenge efter lov om<br>arbejdsløshedsforsikring<br>m.v.                                       | riode eller den forlængede periode.<br>Kan være relevant ift. hvor længe, der<br>kan gives tilbud efter reglerne for LAB<br>2.1'ere.<br>Tæller om Forbrug vil dog nok være mere<br>relevant.                                                                                                    |
| Dagpengesats              | Dagpengesats pr. måned.<br>Dagpengesats pr. time.<br>Oplysninger om hvornår<br>satsen gælder fra.<br>Satstype.                                                                                  | LAB § 55, stk. 3<br>"Ved ansættelse af perso-<br>ner, der er omfattet af § 2,<br>nr. 1, skal lønnen til perso-<br>nen efter fradrag af ar-<br>bejdsmarkedsbidrag ligge<br>på niveau med personens<br>individuelle dagpenge efter<br>lov om arbejdsløshedsfor-<br>sikring m.v." | Ved dialog/aftale med offentlige arbejds-<br>givere om ansættelse med løntilskud,<br>hvor der efter LAB § 55, stk. 3, er en<br>maksimal løn.<br>Anvendes også ved udebetaling af syge-<br>dagpenge, hvor satsen lægger sig op ad<br>a-dagpengesatsen.<br>JC / KSS skal selv opregne timesatser, der<br>udstilles i "tælleren" til dagssats ved at<br>gange med 7.4 (fuldtidsforsikrede) |
| Forbrug                   | Forbrugte dagpengetimer.<br>Hvor mange dagpengetimer<br>medlemmet har til rest.                                                                                                    | LAB § 16 a, stk. 3.<br>BAB § 42.                                                                                                    | Kan være relevant i samtaler med bor-<br>gerne i forhold til at tale vigtigheden af<br>job.<br>Er ligeledes vigtig ift. tilrettelæggelse af<br>en intensiveret indsats efter LAB § 16 a,<br>stk. 3.<br>Der kan alternativt ses på udløb af dag-<br>pengeret                                                                                                    |
| Udløb af dagpenge-<br>ret | Dato for forventet udløb af<br>dagpengeret.<br>Dato for faktisk udløb af<br>dagpengeret.<br>Årsag til udløb af dagpen-<br>geret.                                                                | BAB § 146, stk. 1, nr.2.                                                                                                    | Relevant ift. hvor længe der kan gives<br>tilbud efter reglerne for LAB 2.1'ere.<br>Jf. LAB § 24 må tilbud til personer, der er<br>omfattet af § 2, nr. 1, ikke række ud over<br>den dato, hvortil personen er berettiget<br>til dagpenge efter lov om arbejdsløsheds-<br>forsikring m.v                                                                                                |
| Seskanigeiseskund         | Antai optjente løntimer,<br>der kan veksles til forlæn-<br>get dagpengeperiode.<br>Antal timer dagpengeperi-<br>oden kan forlænges med.<br>Teoretisk referenceperiode<br>for den forlængede dp- | - L 10 3 100                                                                                                    | Særligt når personen nærmer sig udløbet<br>af den ordinære dagpengeperiode såle-<br>des, at tilbud efter nærmere vurdering<br>kan gives, når de rækker ud over den<br>ordinære dagpengeperiode og ind i - men<br>ikke ud over den forlængede dagpenge-<br>periode.                                                                                                    |

| Tæller                                                                 | Det væsentligste forret-<br>ningsindhold ift. jobcen-<br>trenes anvendelse                                                                                                    | Regelgrundlag for jobcen-<br>trets anvendelse | Anvendelse i jobcentret                                                                                                    |
|------------------------------------------------------------------------|----------------------------------------------------------------------------------------------------|-----------------------------------------------|----------------------------------------------------------------------------------------------------|
| Genindplacering                                                        | periode.<br>Antal optjente løntimer,<br>der kan anvendes til optje-<br>ning af ny dagpengeperio-<br>de.<br>Antal timer der mangler for<br>at optjene ny dagpengepe-<br>riode. | LAB § 106                                     | Relevant fx ift. fokus på henvisning til job<br>og særlige indsatser til personer, der er<br>ved at falde ud af dagpengeperioden                                                                                                    |
| Forbrug af supple-<br>rende dagpenge                                   | Antal forbrugte uger med supplerende dagpenge.                                                                                                    | LAB § 106                                     | Hvis personen nærmer sig grænsen for<br>supplerende dagpenge, er det relevant,<br>at JC er opmærksom på henvisning til<br>fuldtidsarbejde til personen.                                                                                                    |
| Generhvervelses-<br>/optjeningsgrundlag<br>for supplerende<br>dagpenge | Antal uger for tilvalgt for-<br>længelse                                                                                                    | LAB § 106                                     | Hvis personen er i forlængelsesperioden<br>for supplerende dagpenge, er det rele-<br>vant, at JC er opmærksom på henvisning<br>til fuldtidsarbejde til personen.                                                                                                    |
| Karenstæller                                                           | Antal løntimer, der mang-<br>ler i indeværende karens-<br>periode, for at personen<br>kan undgå træk af karens-<br>beløb.                                                     | LAB § 106                                     | Relevant ift. henvisning af også kortere-<br>varende job, der kan medvirke til at<br>personen undgår karens                                                                                                    |
| Managa                                                                 | rende karensperiode.                                                                                                    |                                               | like relevant                                                                                                    |
| Karens                                                                 | Afgørelse om karens (afgø-<br>relsesdato).<br>Beløb, der trækkes i ka-<br>rens.<br>Måned, hvor beløbet træk-<br>kes.                                                          | LAB § 106                                     | ikke relevant.                                                                                                    |
| Afkortning                                                             | Afgørelse om afkortning af<br>periode med ret til dag-<br>penge med 160,33 timer.<br>Bortfaldsdato (potentiel<br>forældelsesdato).                                            | LAB § 106                                     | Kan være relevant, hvis JC undrer sig<br>over, at en tildelt dagpengeperiode fx<br>kun svarer til 23 måneders dagpenge –<br>eller hvis en forventet udløbsdato plud-<br>selig ændrer sig eller "Antal timer dag-<br>pengeperioden kan forlænges med"<br>pludselig nedskrives med 160,33 timer. |

### 2.1 Indberetning af tællere efter overgangsperiode

Når a-kasserne har fået gennemgået alle medlemmer, der aktuelt modtager dagpenge og indsendt dagpengetællere – jf. nedenfor i afsnit 2.2, vil normalt drift fra august 2017 og frem være følgende – se skema på næste side.

| Tæller                         |                                                                                                    |                                                                                                    | Driftssitu                       | uationen                                                                                                    |                                            |                                                |
|--------------------------------|----------------------------------------------------------------------------------------------------|----------------------------------------------------------------------------------------------------|----------------------------------|----------------------------------------------------------------------------------------------------|--------------------------------------------|------------------------------------------------|
|                                |                                                                                                    |                                                                                                    | August 20                        | 17 og frem                                                                                                    |                                            |                                                |
|                                | Ved dagpen-<br>gekørsel<br>(ca. 2-3 dage<br>før sidste<br>bankdag i<br>måned)                                                                                                    | Kontrol<br>(ca. den 12. i<br>måned)                                                                                                    | Regulering<br>(når som<br>helst) | Ved modta-<br>gelse og be-<br>handling af<br>WSRM fra<br>DFDG                                                    | Genindpla-<br>cering<br>(når som<br>helst) | Helt ny-<br>indplacerede<br>(når som<br>helst) |
| Indplaceringsda-<br>to         | Rettelser (ved<br>ændringer<br>pga. nye op-<br>lysninger)<br>(udgangspunkt er<br>at dato er indbe-<br>rettet ved konver-<br>tering eller ved<br>ny- eller genind-<br>placering)                                               | -                                                                                                    | -                                | -                                                                                                    | Ja                                         | Helt nyledige<br>indberettes<br>løbende        |
| Referenceperio-<br>de          | Hvis ændret<br>pga. nye op-<br>lysninger<br>(udgangspunkt er<br>at dato er indbe-<br>rettet ved konver-<br>tering eller ved<br>ny- eller genind-<br>placering)                                                                | Ved sygedag-<br>penge, barsel<br>samt §§ 42 og<br>120 i service-<br>loven, der kan<br>forlænge<br>referencepe-<br>riode                             | -                                | -                                                                                                    | Ja                                         | Ja                                             |
| Dagpengesats                   | Hvis ændret<br>pga. nye op-<br>lysninger (fx<br>forsørger<br>status eller i<br>aktivering /<br>alder)<br>(udgangspunkt er<br>at satsen er indbe-<br>rettet ved konver-<br>tering eller ved<br>ny- eller genind-<br>placering) | Efter kontrol-<br>len:<br>Dimittender<br>og værneplig-<br>tige (genbe-<br>regning)<br>formentlig efter<br>konkret vejled-<br>ning af medlem-<br>met | -                                | Ved ændring<br>ift. forsørger,<br>aktivering /<br>alder under 25<br>år og deltagel-<br>se i uddannel-<br>sesløft | Ja                                         | Ja                                             |
| Forbrug af ret til<br>dagpenge | Ja                                                                                                    | -                                                                                                    | Ja                               |                                                                                                    | -                                          | -                                              |

| Tæller                                                                                              | Driftssituationen                                                             |                                                                             |                                                                                              |                                                               |                                            |                                                |
|----------------------------------------------------------------------------------------------------|-------------------------------------------------------------------------------|-----------------------------------------------------------------------------|----------------------------------------------------------------------------------------------|---------------------------------------------------------------|--------------------------------------------|------------------------------------------------|
|                                                                                                    |                                                                               |                                                                             | August 20                                                                                    | 17 og frem                                                    |                                            |                                                |
|                                                                                                    | Ved dagpen-<br>gekørsel<br>(ca. 2-3 dage<br>før sidste<br>bankdag i<br>måned) | Kontrol<br>(ca. den 12. i<br>måned)                                         | Regulering<br>(når som<br>helst)                                                             | Ved modta-<br>gelse og be-<br>handling af<br>WSRM fra<br>DFDG | Genindpla-<br>cering<br>(når som<br>helst) | Helt ny-<br>indplacerede<br>(når som<br>helst) |
| Forventet udløb<br>af ret til dagpen-<br>ge                                                         | Ja                                                                            | Ja<br>(hvis reference-<br>periode ændret<br>af betydning ved<br>kontrollen) | Ja                                                                                           | -                                                             | Ja<br>(sammen med<br>genindplace-<br>ring) | Ja                                             |
| Faktisk udløb af<br>ret til dagpenge                                                                | Ja, hvis ende-<br>ligt udløbet                                                | Ja, hvis ende-<br>ligt udløbet                                              | Ja, hvis<br>endeligt<br>udløbet                                                              | -                                                             | -                                          | -                                              |
| Beskæftigelses-<br>konto                                                                            | -                                                                             | Ja<br>(timer indberet-<br>tet i foregående<br>måned)                        | -                                                                                            | -                                                             | Ja                                         | Ja                                             |
| Timer til genop-<br>tjening af retten<br>til dagpenge<br>(herefter gen-<br>indplacerings-<br>konto) | -                                                                             | Ja                                                                          | -                                                                                            | -                                                             | Kan fore-<br>komme                         | Kan fore-<br>komme                             |
| Forbrug af sup-<br>plerende dag-<br>penge                                                           | Ja                                                                            | -                                                                           | Ja<br>Når tæller<br>opdateres –<br>ikke nødven-<br>digvis først ved<br>beløbsregule-<br>ring | -                                                             | -                                          | Kan fore-<br>komme                             |
| Generhvervel-<br>ses-/optjenings-<br>grundlag for<br>supplerende<br>dagpenge                        | -                                                                             | -                                                                           | Ja                                                                                           | -                                                             | -                                          | -                                              |
| Karenstæller                                                                                        | Ja                                                                            | Nej, evt. æn-<br>dringer sker<br>ifm. regule-                               | Ja                                                                                           | -                                                             | Ja<br>(starter forfra,                     | Ja<br>(starter forfra,                         |

| Tæller                                                           | Driftssituationen<br>August 2017 og frem                                      |                                                                                                    |                                                   |                                                               |                                                                                                    |                                                                                                    |
|------------------------------------------------------------------|-------------------------------------------------------------------------------|----------------------------------------------------------------------------------------------------|---------------------------------------------------|---------------------------------------------------------------|----------------------------------------------------------------------------------------------------|----------------------------------------------------------------------------------------------------|
|                                                                  | Ved dagpen-<br>gekørsel<br>(ca. 2-3 dage<br>før sidste<br>bankdag i<br>måned) | Kontrol<br>(ca. den 12. i<br>måned)                                                                            | Regulering<br>(når som<br>helst)                  | Ved modta-<br>gelse og be-<br>handling af<br>WSRM fra<br>DFDG | Genindpla-<br>cering<br>(når som<br>helst)                                                                                  | Helt ny-<br>indplacerede<br>(når som<br>helst)                                                                             |
|                                                                  |                                                                               | ring                                                                                                    |                                                   |                                                               | tæller nulstil-<br>les)                                                                                                    | tæller nulstilles)                                                                                                    |
| Afholdt karens<br>Indberettes tidligst<br>ultimo oktober<br>2017 | Ja, når der<br>trækkes beløb<br>ved udbetaling                                | -                                                                                                    | Ja, hvis der<br>annulleres<br>en pålagt<br>karens | -                                                             | Kan fore-<br>komme<br>(evt. skyldig<br>karens indbe-<br>rettes først<br>som afholdt<br>karens, når<br>beløbet træk-<br>kes) | Forekommer<br>sjældent<br>(evt. skyldig<br>karens indberet-<br>tes først som<br>afholdt karens,<br>når beløbet<br>trækkes) |
| Afkortning af<br>dagpengeperio-<br>de                            | Ja<br>(hvis truffet<br>afgørelse)                                             | Ja<br>fx ved forbrug af<br>sygedagpenge<br>eller ansættelse i<br>løntilskudsjob<br>(hvis truffet<br>afgørelse) | Ja<br>(hvis truffet<br>afgørelse)                 | -                                                             | Ja<br>(hvis truffet<br>afgørelse fordi<br>der er timer at<br>afkorte i)                                                     | Ja<br>(hvis truffet<br>afgørelse, hvis<br>der skyldes en<br>afkortning)                                                    |

Der kan på baggrund af konkret sagsbehandling ske ændringer af alle tællere, og tællere, der påvirkes af denne sagsbehandling, indberettes, når de nye værdier er opgjort. Opdateringer til tællere kan ift. Det fælles Datagrundlag indberettes når som helst.

### 2.2 Advis til jobcentre og a-kasser om nye data

Når data modtages i Det fælles Datagrundlag, vil de blive sendt via en wsrm-besked til de kommunale sagsbehandlingssystemer, ligesom a-kasserne kan abonnere på disse beskeder.

Til de kommunale sagsbehandlingssystemer sendes besked for følgende kontaktgrupper:

- Kontaktgruppe 1, der er tilmeldt som dagpengemodtagere (tilmeldekategori 1: dagpengemodtager)
- Kontaktgruppe 8, der er tilmeldt uden ydelse (tilmeldekategori 3: uden ydelse)
- Kontaktgruppe 24, der er sygedagpengemodtagere fra beskæftigelse
- Kontaktgruppe 25, der er sygedagpengemodtagere fra ledighed

Ved hver fremsendelse vil der blive leveret et fuldt sæt af de tælleroplysninger, der aktuelt er indberettet til Det fælles Datagrundlag. I beskeden vil der være angivet en dato for, hvornår den enkelte tæller er opdateret.

### 3. Dagpengetællere på Jobnet

Når data indløber fra a-kasserne vil dagpengemodtagere få mulighed for at følge deres situation på Jobnet. A-kasserne skal løbende indberette for følgende medlemmer:

- Borgere, der aktuelt er indplaceret i dagpengeperioden, hvor sidste dag i referenceperioden ikke er overskredet, og hvor de i den indberettede måned har forbrugt af retten til dagpenge med en eller flere af følgende ydelser:
  - Arbejdsløshedsdagpenge
  - o Ansættelse med løntilskud
  - Feriedagpenge
  - Sygedagpenge fra ledighed

Se nærmere beskrivelse af visningen på Jobnet nedenfor i afsnit 3.1 - 3.6.

Da data ikke opdateres dagligt, kan borgere – fx på baggrund af arbejdstimer siden sidste opdatering – foretage en simulering af beregningen, så de kan se betydningen i forhold til karens, forlængelse og genoptjening – se nærmere herom nedenfor i afsnit 4.

Borgere, der er indplaceret i dagpengeperioden, og hvor referenceperioden endnu ikke er overskredet, men ikke aktuelt modtager ydelser, vil kunne anmode sin a-kasse om at få en opdatering af sine tællere. Se nærmere herom nedenfor i afsnit 5.

### 3.1 Visning af dagpengetællere på Jobnet

Når a-kasserne indsender dagpengetællere på en dagpengemodtager, vil borgeren, såfremt:

- han er tilmeldt huskeservice med gruppen 'Beskeder fra arbejdsgivere og sagsbehandler' og
- har valgt at modtage sms-service

få tilsendt en sms med følgende ordlyd:

"Du kan nu se dine Dagpengetællere på jobnet.dk

Venlig hilsen Jobnet

Sms kan ikke besvares og kan afmeldes på Jobnet"

På Jobnet vil borgeren på Min side i venstremenuen få vist menupunktet 'Mine dagpenge' med undermenupunktet 'Dagpengetællere'. Borgere, der modtager eller har modtaget supplerende dagpenge i indeværende dagpengeperiode, får også vist et undermenupunkt om 'Tællere for supplerende dagpenge'. Menupunktet 'Mine dagpenge' vises kun, når der er dagpengetællere at vise, og borgeren fortsat er i dagpengeperioden med en fremtidig slutdato for referenceperioden. Første gang borgeren klikker på menupunktet vises følgende velkomstbesked – se skærmdump på næste side.

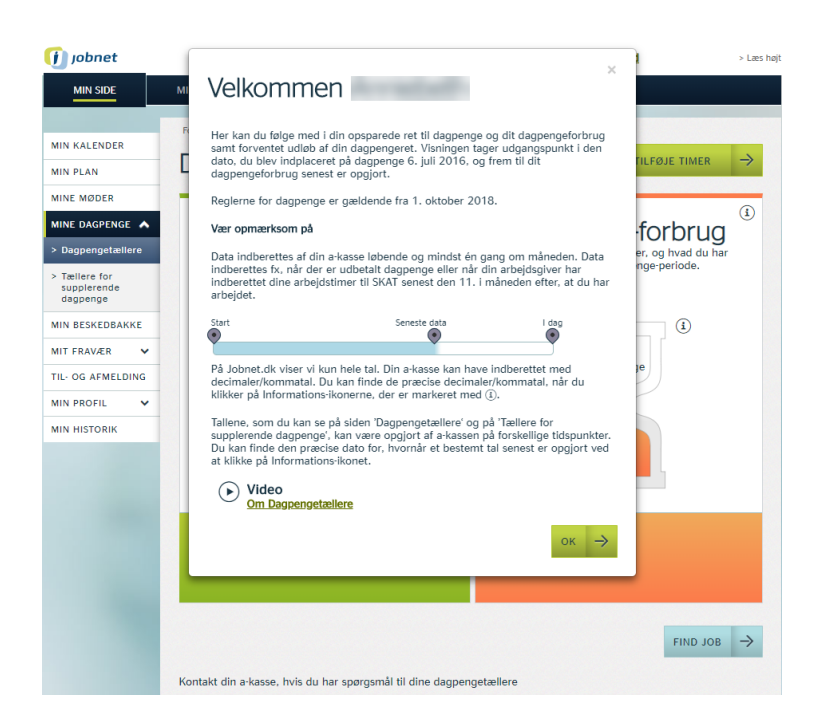

Nederst i informationen findes et link til en video, der guider borgeren gennem reglerne og mulighederne.

Når borgeren har klikket på knappen 'OK', vil han efterfølgende kunne finde teksten ved klik på informationsikonet – se nedenstående skærmdump pkt. 7.

| 🥡 jobnet                                                                                                    |                                                                                                    |                                                                                                    | <u>&gt; Log ud</u>                                                                                                    | > Læs hø           |
|----------------------------------------------------------------------------------------------------|----------------------------------------------------------------------------------------------------|----------------------------------------------------------------------------------------------------|----------------------------------------------------------------------------------------------------|--------------------|
| MIN SIDE                                                                                                    | MIN JOBSØGNING FIND JOB                                                                                                    | GODE RÅD TIL                                                                                        | L JOBSØGNINGEN                                                                                                    |                    |
| MIN KALENDER<br>MIN PLAN<br>MINE MØDER<br>MINE DAGPENGE<br>> Dagpengetællere<br>> Tællere for<br>supplerende | Forside > Min side > Mine Dagpenge - Dagpen<br>Dagpengetællere<br>2<br>1 års forlæn<br>Følg med i din mulighed for at<br>dagpenge periode | petzilere<br>2 1 7<br>3 2 1 7<br>3<br>9<br>9<br>9<br>9<br>9<br>9<br>9<br>9<br>9<br>9<br>9<br>9<br>9 | PROV AT TILFØJE TIMER<br>3<br>Dagpenge-forbrug<br>Følg med i, hvad du bruger, og hvad du i<br>tilbage af din dagpenge-periode. | ⇒<br>i<br>J<br>nar |
| dagpenge<br>MIN BESKEDBAKKE<br>MIT FRAVÆR V<br>TIL- OG AFMELDING<br>MIN PROFIL V<br>MIN HISTORIK             | Karens Du har<br>arbejdet<br>40<br>timer<br>962                                                                                           | (1)<br>2-àrig                                                                                       | 1403<br>timer brugt                                                                                                    |                    |
|                                                                                                    | Du kan forlænge din dagp<br>med 80 timer<br>1 arbejdstime giver 2 dag                                                                     | enge-periode (1)<br>pengetimer                                                                      | Hvis du får dagpenge uafbrudt, udløber din<br>dagpenge-periode den 6. november 2019                                            |                    |
|                                                                                                    | Kontakt din a-kasse, hvis du har spørg                                                                                                    | smål til dine dagpengeta                                                                            | 5 FIND JO                                                                                                    | в →                |

- 1. 'Mine dagpenge': med undermenupunkterne
  - a. 'Dagpengetællere'

- b. 'Tællere for supplerende dagpenge', der vises, hvis borgeren modtager eller har modtaget supplerende dagpenge
- 2. *1 års forlængelse grøn tæller*: Ved opslag vises status for hvor mange timer, borgeren har mulighed for at forlænge dagpengeperioden med. Feltet er oprettet som en karussel, hvor borgeren via pilene kan foretage opslag på
  - a. tælleren, der viser Karens og
  - b. tælleren for 2-årig genoptjening.

Se nærmere om de tre tællere nedenfor i afsnittene 3.2 '1 års forlængelse – grøn tæller', 3.3 'Karens – blå tæller' og 3.4 '2-årig genoptjening – lysegrøn tæller'.

- 3. *Dagpengeforbrug orange tæller*: Borgerens dagpengeforbrug vises som en tæller, hvor "sandet" viser, hvor meget borgeren har forbrugt af sin dagpengeperiode se nærmere nedenfor i afsnit 3.5 'Dagpengeforbrug – orange tæller'.
- 4. *Prøv at tilføje timer*: Via denne knap kan borgeren simulere situationer med løntimer og forbrug af dagpengetimer, og se hvilken indvirkning det har på hans situation se nærmere nedenfor i afsnit 4 'Simulering af dagpengetællere'.
- 5. Find job: Navigerer borgeren til 'Find job'
- 6. Yderligere oplysninger: Da det er a-kassen, der leverer de data, der ligger til grund for visningen, skal borgeren henvises til a-kassen, hvis denne mener, at data er forkerte. Det er dog vigtigt at orientere borgere om, at data ikke altid afspejler den aktuelle situation, da a-kassen eksempelvis først skal modtage oplysninger om løntimer. Har borgeren således netop haft arbejdstimer, har han mulighed for at foretage en simulering jf. pkt. 4, hvor der tages højde for de timer, borgeren selv indtaster. Data fra a-kasserne fra den indeværende måned vil være til stede ultimo måneden, og med eventuelle tilretninger ca. den 11.-15. i den efterfølgende måned. I informationsteksterne vil borgeren kunne se, hvornår data er opdateret for de enkelte tekster.
- 7. *Information*: Ved klik på informationsikonet, vil borgeren kunne se den velkomsttekst, der kun vises første gang, han logger på.

### 3.2 1 års forlængelse – grøn tæller

Ved opslag på 'Dagpengetællere' får borgeren automatisk vist:

- 1 års forlængelse grøn tæller
- Dagpengeforbrug orange tæller se nærmere nedenfor i afsnit 3.5 'Dagpengeforbrug orange tæller'

Se skærmdump på næste side.

| 🕖 jobnet                                                                                     |                                                          |                                                          | <u>&gt; Log ud</u>                                                          | > Læs højt                     |
|----------------------------------------------------------------------------------------------|----------------------------------------------------------|----------------------------------------------------------|-----------------------------------------------------------------------------|--------------------------------|
| MIN SIDE                                                                                     | MIN JOBSØGNING FI                                        | ND JOB GODE RÅ                                           | d til Jobsøgningen                                                          |                                |
| MIN KALENDER<br>MIN PLAN                                                                     | Forside > Min side > Mine Dagpenge                       | - Dagpengetællere                                        | 6 PRØV AT TILFØ                                                             |                                |
| MINE MØDER<br>MINE DAGPENGE<br>> Dagpengetællere<br>> Tællere for<br>supplerende<br>dagpenge | 1 års forl<br>Følg med i din mulighe<br>dagpenge         | (i)<br>engelse<br>d for at forlænge din<br>periode.      | Dagpenge-fol<br>Følg med i, hvad du bruger, og<br>tilbage af din dagpenge-p | (1)<br>hvad du har<br>veriode. |
| MIN BESKEDBAKKU<br>MIT FRAVÆR 🔶<br>TIL- OG AFMELDING<br>MIN PROFIL 🔶<br>MIN HISTORIK         | 4<br>Carens<br>2<br>0 timer                              | an<br>har<br>jdet<br>00<br>962 timer<br>3<br>5<br>2-årig | La 1624<br>timer brugt                                                      | 1                              |
|                                                                                              | Du kan forlænge o<br>med 600 timer<br>1 arbejdstime give | iin dagpenge-periode ③<br>or 2 dagpengetimer<br>3        | Hvis du får dagpenge uafbrudt, ur<br>dagpenge-periode den 1. decemb         | lløber din<br>er 2019          |
|                                                                                              |                                                          |                                                          |                                                                             | FIND JOB ->                    |
|                                                                                              | Kontakt din a-kasse, hvis du h                           | ar spørgsmål til dine dagpen                             | getællere                                                                   |                                |

 I venstre kolonne vises '1 års forlængelse' – grøn tæller - hvor borgeren kan følge med i sine muligheder for at forlænge dagpengeperioden i op til 1 år. Der findes via informationsikonet i øverste højre hjørne en vejledende tekst om de muligheder, som optjente arbejdstimer giver – se skærmdump på næste side.

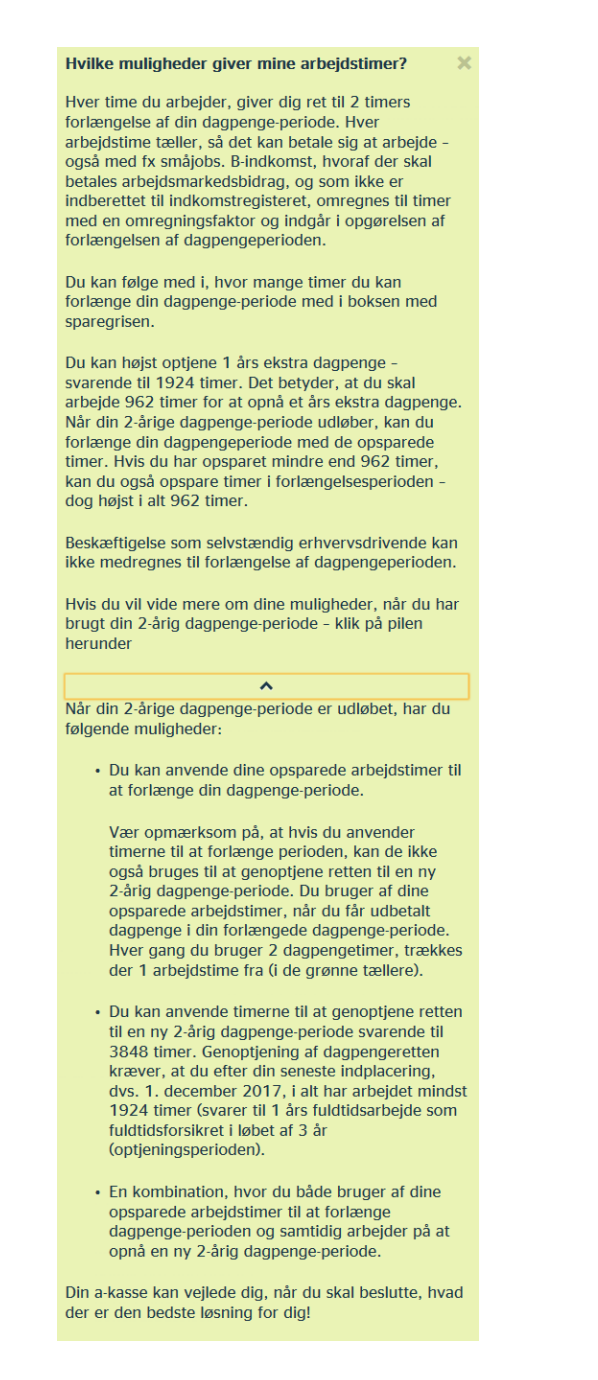

Teksten vises med den sidste del af ovenstående tekst foldet sammen (teksten under pilen). Borgeren kan se den fulde tekst ved at klikke på pilen i midten.

 Speedometret vises med et interval på mulige optjente timer fra '0 timer' til '962 timer'. Speedometret viser med en grøn markering, der afsluttes med en streg, hvor tæt på / langt fra de 962 timer borgeren er. De 962 timer gælder for fuldtidsforsikrede – se nærmere om tælleren for deltidsforsikrede nedenfor i afsnit 3.2.1. Antallet af løntimer vises desuden i speedometrets cirkel.

Øverst på speedometret findes et informationsikon, der giver yderligere information om muligheden for at forlænge dagpengeperioden eller spare op til en genoptjening af en ny 2-årig dagpengeperiode. Borgeren får desuden oplysning om datoen, hvor tælleren senest er opgjort – se skærmdump på næste side.

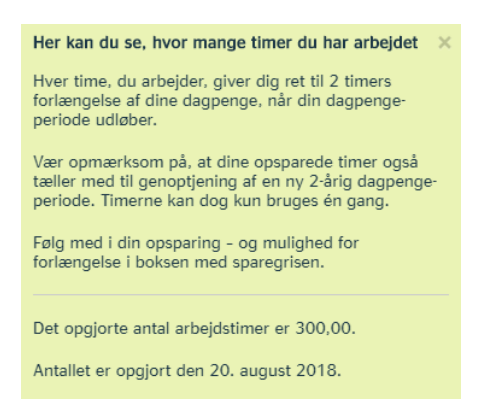

I de situationer hvor borgeren har haft 962 arbejdstimer, vil opslag på 'Dagpengetællere' automatisk ske til speedometret, der viser '2-årig genoptjening' – lysegrøn tæller, da det i denne situation bliver mere interessant for borgeren – se nærmere nedenfor i afsnit 3.4 '2-årig genoptjening – lysegrøn tæller'. Han kan fortsat vælge at få vist speedometret for 1 års forlængelse.

 Under speedometret oplyses i den grønne boks, hvor mange timer de optjente løntimer kan forlænge dagpengeperioden med. I boksen findes et informationsikon med oplysninger om mulighederne for dels at forlænge dagpengeperioden med de optjente timer eller gemme timerne til brug for en genoptjening af en ny 2-årig dagpengeperiode.
 Borgeren får desuden oplysning om, hvornår data senest er opgjort – se skærmdump på næste side.

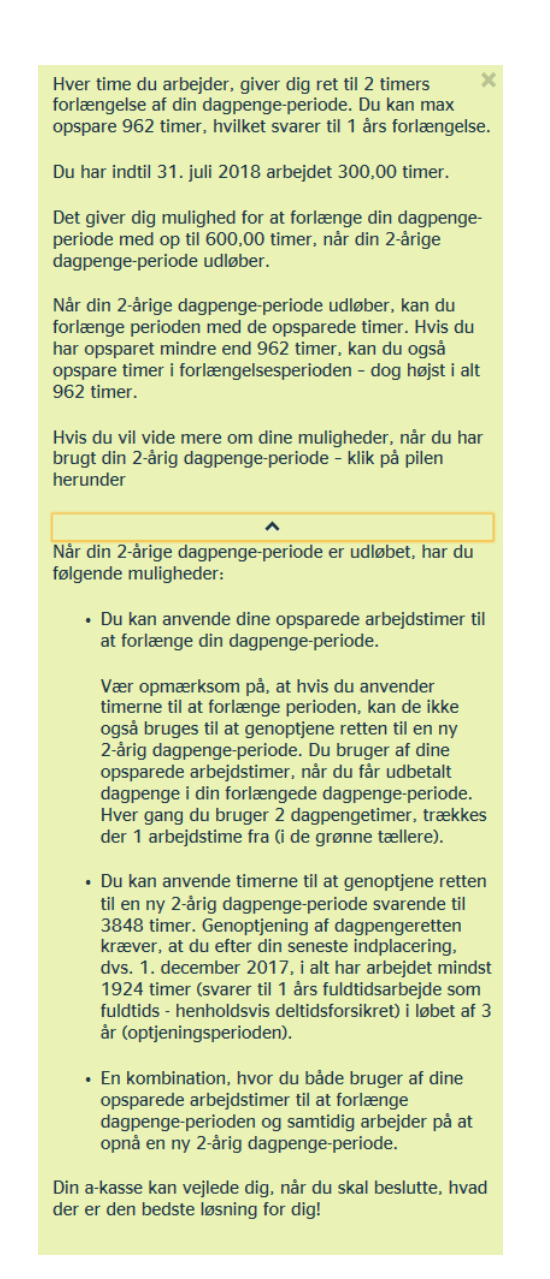

Teksten vises med den sidste del af ovenstående tekst foldet sammen (teksten under pilen). Borgeren kan se den fulde tekst ved at klikke på pilen i midten.

- 4. Via pilen mod venstre kan borgeren vælge at få vist speedometret om karens se nærmere herom nedenfor i afsnit 3.3 'Karens blå tæller'.
- 5. Via pilen mod højre kan borgeren vælge at få vist speedometret til den 2-årige genoptjening se nærmere herom nedenfor i afsnit 3.4 '2-årig genoptjening lysegrøn tæller'.
- 6. Via knappen 'Prøv at tilføje timer' kan borgeren hvis han eksempelvis har haft flere arbejdstimer siden opgørelsen – foretage en simulering, hvori disse timer indgår – se nærmere herom nedenfor i afsnit 4 'Simulering af dagpengetællere'

### 3.2.2 1 års forlængelse - deltidsforsikrede

1 års forlængelse for deltidsforsikrede er bygget op på samme måde som for fuldtidsforsikrede, dog er antal løntimer, der skal optjenes til forlængelse af dagpengeperioden mindre – 780 timer – se skærmdump på næste side.

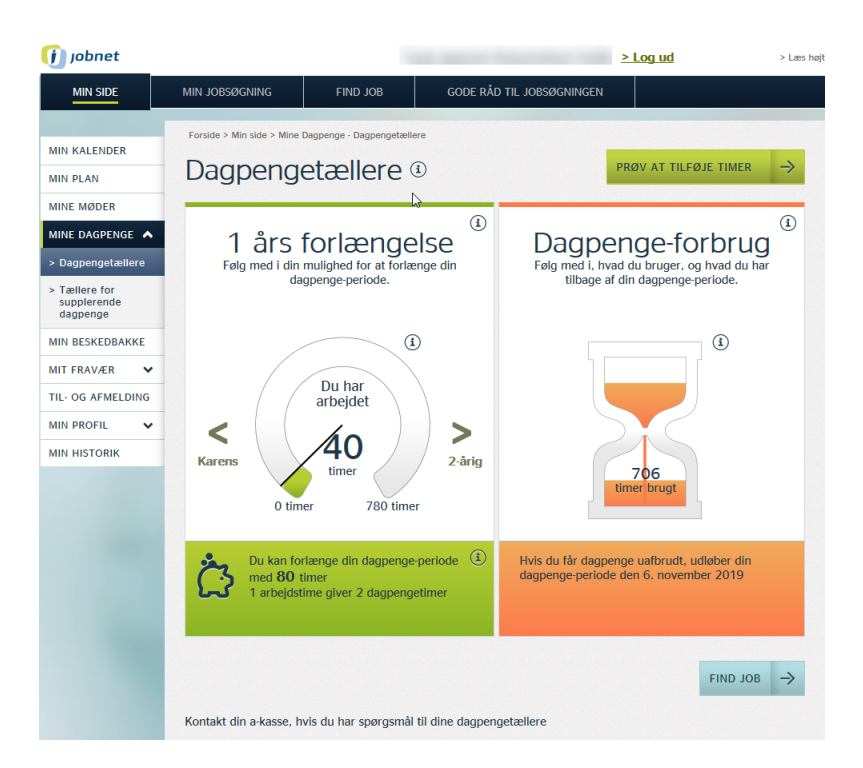

Hjælpeteksten til området '1 års forlængelse' er tilrettet deltidsforsikrede – se skærmdump på næste side.

#### Hvilke muligheder giver mine arbejdstimer?

Hver time du arbejder, giver dig ret til 2 timers forlængelse af din dagpenge-periode. Hver arbejdstime tæller, så det kan betale sig at arbejde også med fx småjobs. B-indkomst, hvoraf der skal betales arbejdsmarkedsbidrag, og som ikke er indberettet til indkomstregisteret, omregnes til timer med en omregningsfaktor og indgår i opgørelsen af forlængelsen af dagpengeperioden.

Du kan følge med i, hvor mange timer du kan forlænge din dagpenge-periode med i boksen med sparegrisen.

Du kan højst optjene 1 års ekstra dagpenge svarende til 1560 timer. Det betyder, at du skal arbejde 780 timer for at opnå et års ekstra dagpenge. Når din 2-årige dagpenge-periode udløber, kan du forlænge din dagpengeperiode med de opsparede timer. Hvis du har opsparet mindre end 780 timer, kan du også opspare timer i forlængelsesperioden dog højst i alt 780 timer.

Beskæftigelse som selvstændig erhvervsdrivende kan ikke medregnes til forlængelse af dagpengeperioden.

Hvis du vil vide mere om dine muligheder, når du har brugt din 2-årig dagpenge-periode - klik på pilen herunder

Når din 2-årige dagpenge-periode er udløbet, har du følgende muligheder:

• Du kan anvende dine opsparede arbejdstimer til at forlænge din dagpenge-periode.

Vær opmærksom på, at hvis du anvender timerne til at forlænge perioden, kan de ikke også bruges til at genoptjene retten til en ny 2-årig dagpenge-periode. Du bruger af dine opsparede arbejdstimer, når du får udbetalt dagpenge i din forlængede dagpenge-periode. Hver gang du bruger 2 dagpengetimer, trækkes der 1 arbejdstime fra (i de grønne tællere).

- Du kan anvende timerne til at genoptjene retten til en ny 2-årig dagpenge-periode svarende til 3120 timer. Genoptjening af dagpengeretten kræver, at du efter din seneste indplacering, dvs. 6. november 2017, i alt har arbejdet mindst 1258 timer (svarer til 1 års arbejde som deltidsforsikret i løbet af 3 år (optjeningsperioden).
- En kombination, hvor du både bruger af dine opsparede arbejdstimer til at forlænge dagpenge-perioden og samtidig arbejder på at opnå en ny 2-årig dagpenge-periode.

Din a-kasse kan vejlede dig, når du skal beslutte, hvad der er den bedste løsning for dig!

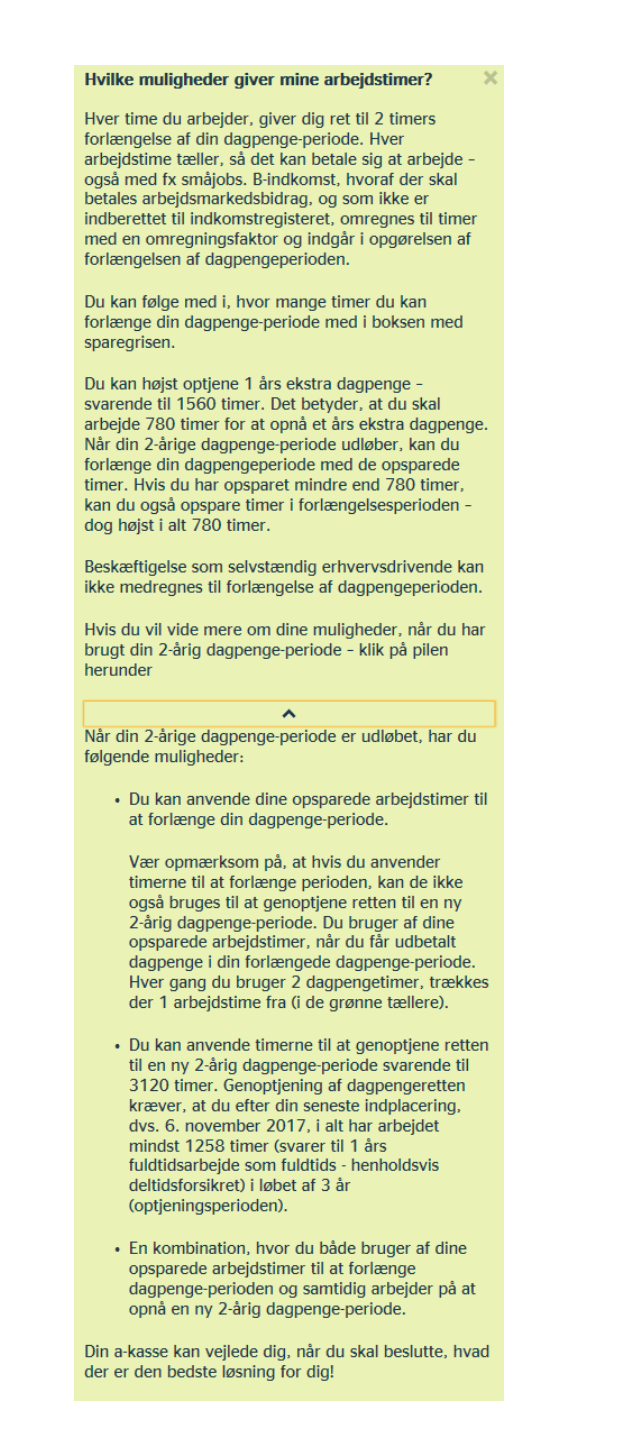

Teksten vises med den sidste del af ovenstående tekst foldet sammen (teksten under pilen). Borgeren kan se den fulde tekst ved at klikke på pilen i midten.

Informationsteksten til speedometret svarer til teksten for fuldtidsforsikrede – se skærmdump på næste side.

#### Her kan du se, hvor mange timer du har arbejdet 💥

Hver time, du arbejder, giver dig ret til 2 timers forlængelse af dine dagpenge, når din dagpengeperiode udløber.

Vær opmærksom på, at dine opsparede timer også tæller med til genoptjening af en ny 2-årig dagpengeperiode. Timerne kan dog kun bruges én gang.

Følg med i din opsparing - og mulighed for forlængelse i boksen med sparegrisen.

Det opgjorte antal arbejdstimer er 40,00.

Antallet er opgjort den 15. august 2018.

#### Informationsteksten til den grønne boks er ligeledes tilrettet deltidsforsikrede:

Hver time du arbejder, giver dig ret til 2 timers forlængelse af din dagpenge-periode. Du kan max opspare 780 timer, hvilket svarer til 1 års forlængelse. Du har indtil 21. juli 2018 arbejdet 40,00 timer. Det giver dig mulighed for at forlænge din dagpengeperiode med op til 80,00 timer, når din 2-årige dagpenge-periode udløber. Når din 2-årige dagpenge-periode udløber, kan du forlænge perioden med de opsparede timer. Hvis du har opsparet mindre end 780 timer, kan du også opspare timer i forlængelsesperioden - dog højst i alt 780 timer. Hvis du vil vide mere om dine muligheder, når du har brugt din 2-årig dagpenge-periode - klik på pilen herunder ~ Når din 2-årige dagpenge-periode er udløbet, har du følgende muligheder: • Du kan anvende dine opsparede arbejdstimer til at forlænge din dagpenge-periode. Vær opmærksom på, at hvis du anvender timerne til at forlænge perioden, kan de ikke også bruges til at genoptjene retten til en ny 2-årig dagpenge-periode. Du bruger af dine opsparede arbejdstimer, når du får udbetalt dagpenge i din forlængede dagpenge-periode Hver gang du bruger 2 dagpengetimer, trækkes der 1 arbejdstime fra (i de grønne tællere). · Du kan anvende timerne til at genoptjene retten til en ny 2-årig dagpenge-periode svarende til 3120 timer. Genoptjening af dagpengeretten kræver, at du efter din seneste indplacering, dvs. 6. november 2017, i alt har arbejdet mindst 1258 timer (svarer til 1 års fuldtidsarbejde som fuldtids - henholdsvis deltidsforsikret) i løbet af 3 år (optjeningsperioden). • En kombination, hvor du både bruger af dine opsparede arbejdstimer til at forlænge dagpenge-perioden og samtidig arbejder på at opnå en ny 2-årig dagpenge-periode. Din a-kasse kan veilede dig, når du skal beslutte, hvad der er den bedste løsning for dig!

Teksten vises med den sidste del af ovenstående tekst foldet sammen (teksten under pilen). Borgeren kan se den fulde tekst ved at klikke på pilen i midten.

### 3.3 Karens – blå tæller

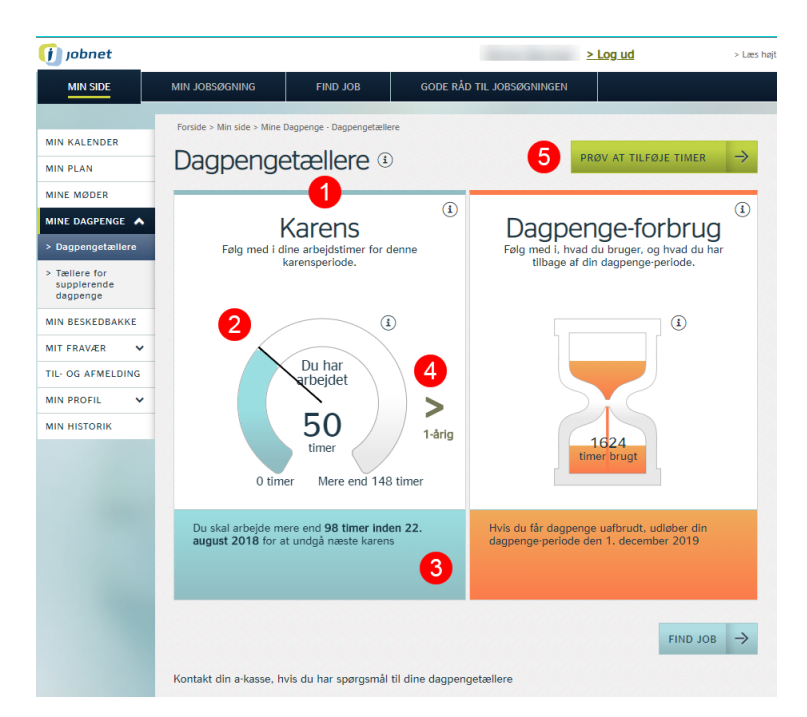

1. Når borgeren under tælleren '1 års forlængelse' klikker på pilen mod venstre 'Karens', får han vist tælleren 'Karens', der viser ham, hvor mange timer a-kassen har kendskab til, at han har arbejdet i den aktuelle 4-mdrs periode.

Øverst i tælleren findes et informationsikon med oplysning om, hvad karens handler om – se skærmdump på næste side.

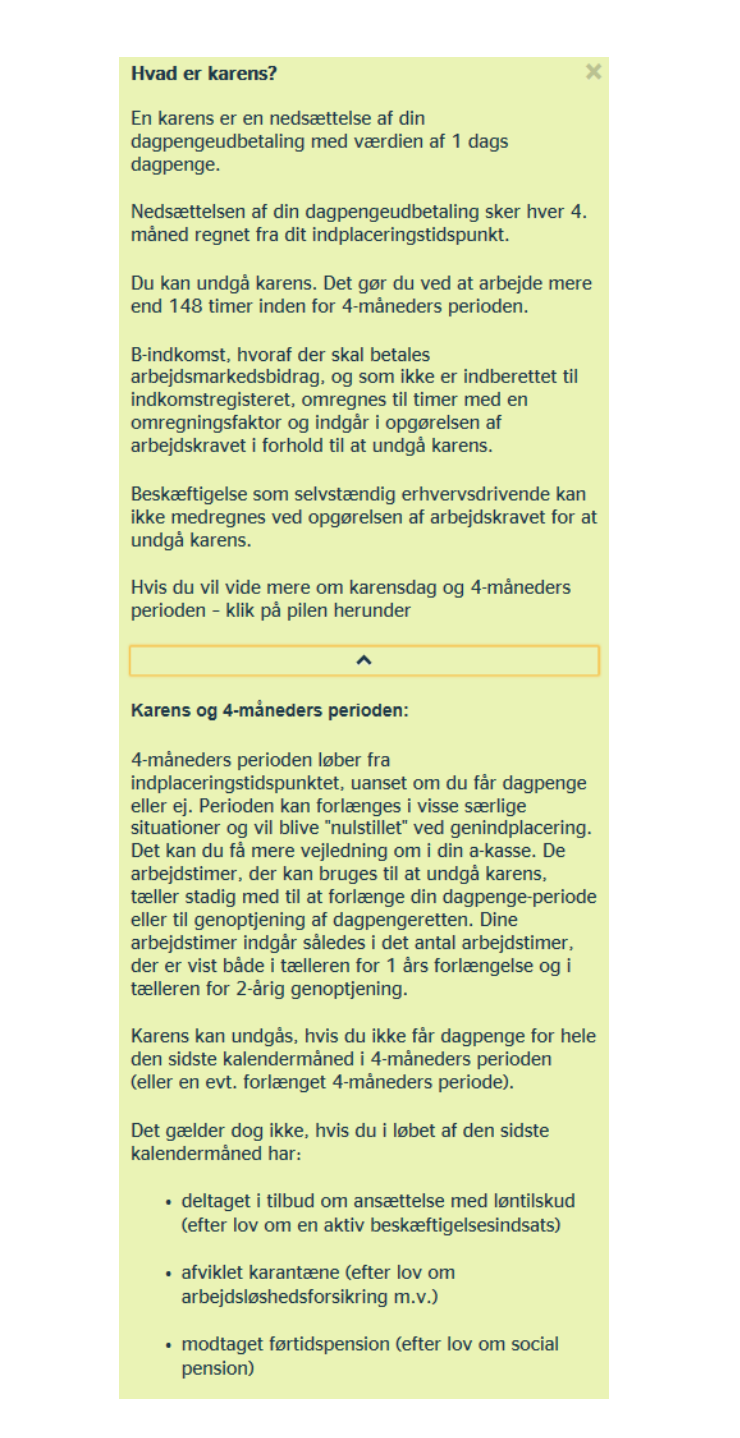

Teksten vises med den sidste del af ovenstående tekst foldet sammen (teksten under pilen). Borgeren kan se den fulde tekst ved at klikke på pilen i midten.

 Speedometret vises med et interval på mulige optjente timer fra '0 timer' til '148 timer'. Med en blå markering på speedometret, der afsluttes med en streg, får borgeren vist, hvor tæt på / langt fra de 148 løntimer han er. Antallet af arbejdstimer vises desuden i speedometrets cirkel.

Øverst på speedometret findes et informationsikon med følgende hjælpetekst, der ud over angivelse af antal arbejdstimer også viser, hvornår data er opgjort – se skærmdump på næste side.

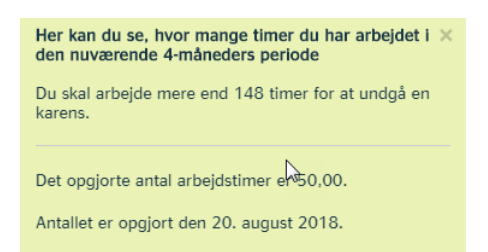

- 3. Under speedometret oplyses i den blå boks, hvor mange løntimer borgeren mangler inden en bestemt dato for at undgå en karensdag.
- 4. Via pilen mod højre kan borgeren vælge at vende tilbage til '1 års forlængelse' se nærmere herom oven for i afsnit 3.2 '1 års forlængelse grøn tæller'.
- 5. Via knappen 'Prøv at tilføje timer' kan borgeren hvis han eksempelvis har haft flere arbejdstimer siden opgørelsen eller flere forbrugte dagpengetimer – foretage en simulering, hvori disse timer indgår – se nærmere herom nedenfor i afsnit 4 'Simulering af dagpengetællere'

Hvis borgeren har arbejdet mere end 148 timer i den aktuelle karensperiode viser speedometret fortsat kun de 148 timer, men antallet at arbejdstimer er skrevet i speedometrets centrum:

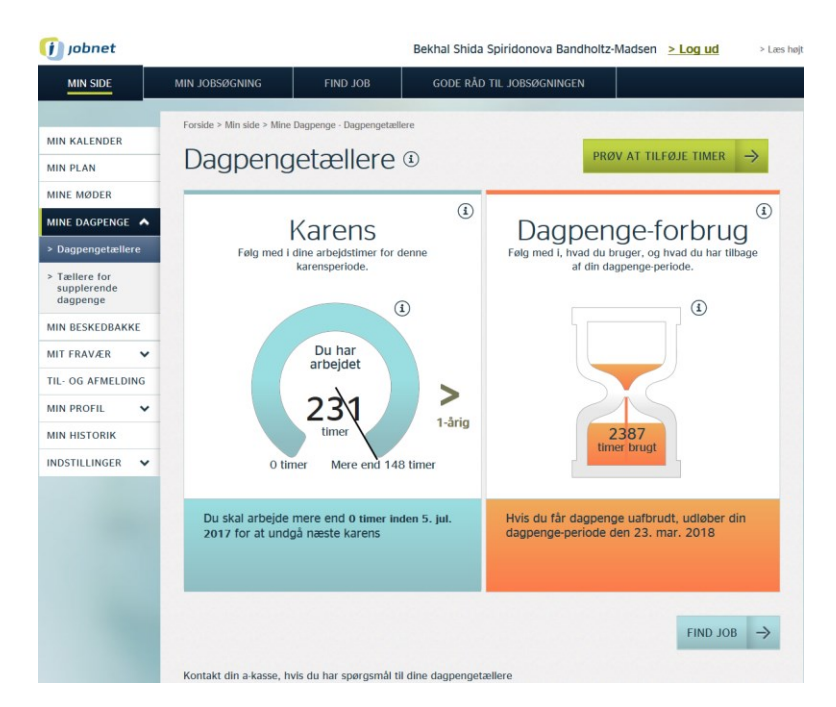

### 3.3.1 Karens - deltidsforsikrede

Tælleren for karens for deltidsforsikrede er bygget op på samme måde som for fuldtidsforsikrede, dog er antal løntimer, der skal optjenes på 4 mdr's perioden mindre - 97 timer – se skærmdump på næste side.

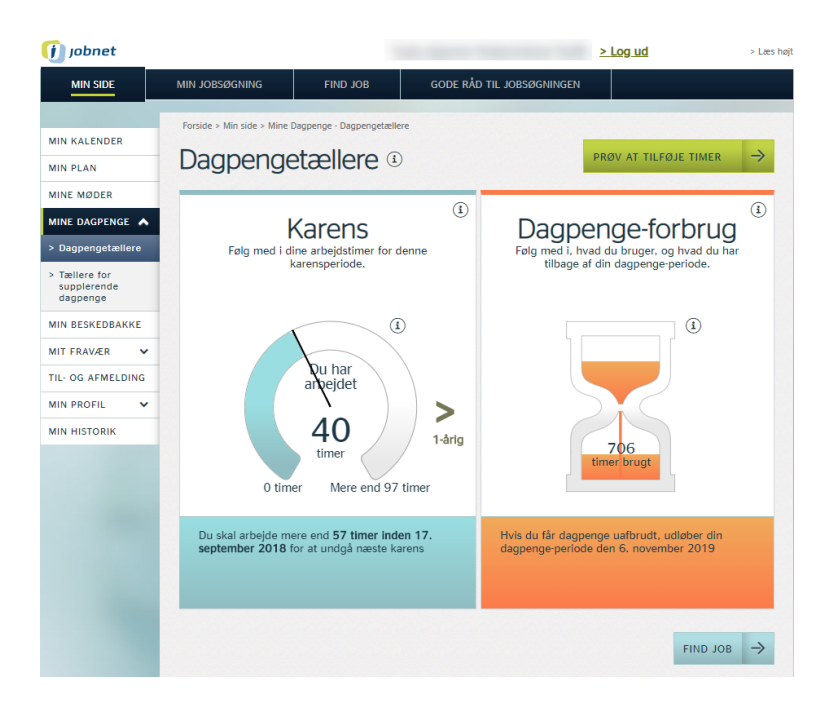

Hjælpeteksten til tælleren 'Karens' er tilrettet deltidsforsikrede – se skærmdump på næste side.

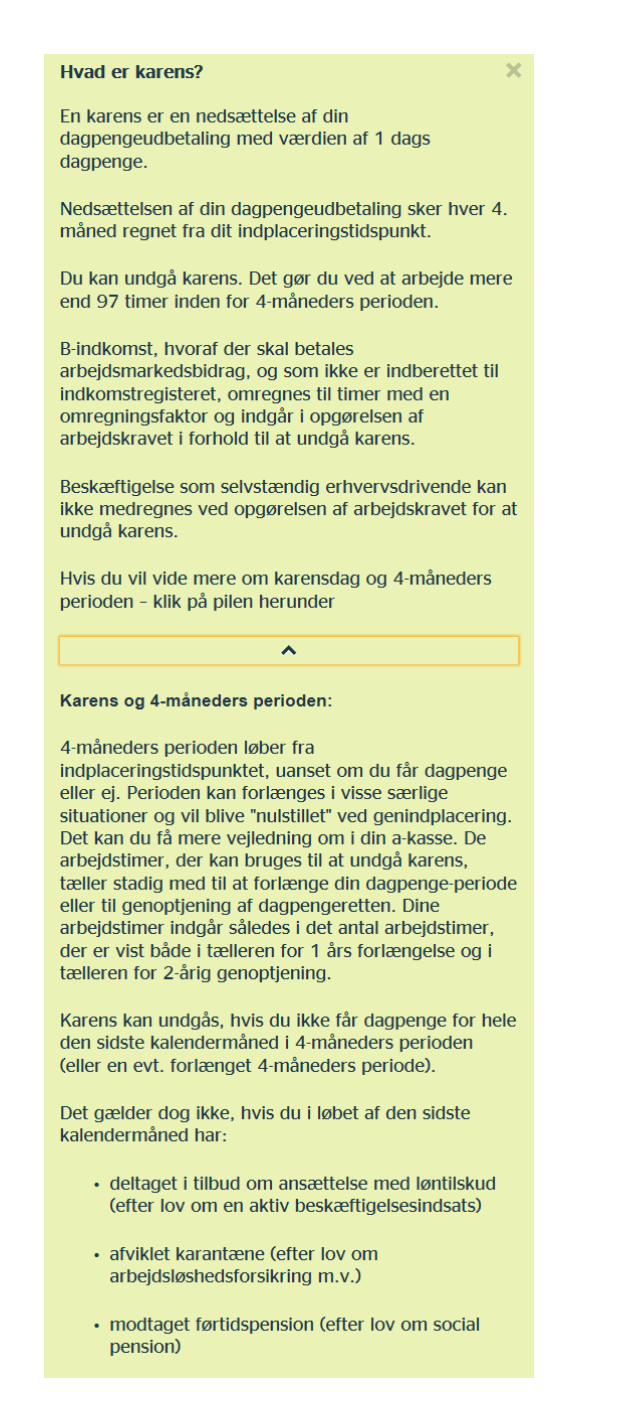

Teksten vises med den sidste del af ovenstående tekst foldet sammen (teksten under pilen). Borgeren kan se den fulde tekst ved at klikke på pilen i midten.

Hjælpeteksten til selve speedometret er ligeledes tilrettet deltidsforsikrede:

| 🚺 jobnet                                                                                        |                                                                                               | > Log ud > Læs høj                                                                  |
|-------------------------------------------------------------------------------------------------|-----------------------------------------------------------------------------------------------|-------------------------------------------------------------------------------------|
| MIN SIDE                                                                                        | MIN JOBSØGNING FIND JOB GODE RÅ                                                               | nd til Jobsøgningen                                                                 |
| MIN KALENDER<br>MIN PLAN<br>MINE MØDER                                                          | Forside > Min side > Mine Dagpenge - Dagpengetællere Dagpengetællere 1                        |                                                                                     |
|                                                                                                 | 2-årig genoptjening                                                                           | Dagpenge-forbrug                                                                    |
| <ul> <li>&gt; Dagpengetællere</li> <li>&gt; Tællere for<br/>supplerende<br/>dagpenge</li> </ul> | Følg med i din mulighed for at genoptjene en ny<br>2-årig dagpenge-periode                    | Følg med i, hvad du bruger, og hvad du har<br>tilbage af din dagpenge-periode.      |
| MIN BESKEDBAKKE<br>MIT FRAVÆR V<br>TIL- OG AFMELDING<br>MIN PROFIL V<br>MIN HISTORIK            | 1-årig<br>0 timer<br>0 timer<br>1924 timer                                                    | 1624<br>timer brugt                                                                 |
|                                                                                                 | Du mangler at arbejde mindst 1624.00 timer for<br>at genoptjene en ny 2-àrig dagpenge-periode | Hvis du får dagpenge uafbrudt, udløber din<br>dagpenge-periode den 1. december 2019 |
|                                                                                                 | Kontakt din a-kasse, hvis du har spørgsmål til dine dagpe                                     | FIND JOB →                                                                          |

### 3.4 2-årig genoptjening – lysegrøn tæller – NYT skærmdump

1. Når borgeren under 1 års forlængelse klikker på pilen mod højre '2-årig', får han vist tælleren '2-årig genoptjening', der viser, hvor mange timer a-kassen har kendskab til, at han har arbejdet i den aktuelle dagpengeperiode.

Øverst i tælleren findes et informationsikon med oplysning om, hvordan man kan genoptjene dagpengeretten, og med oplysning om hvor mange timer borgeren mangler at optjene – se skærmdump på næste side.

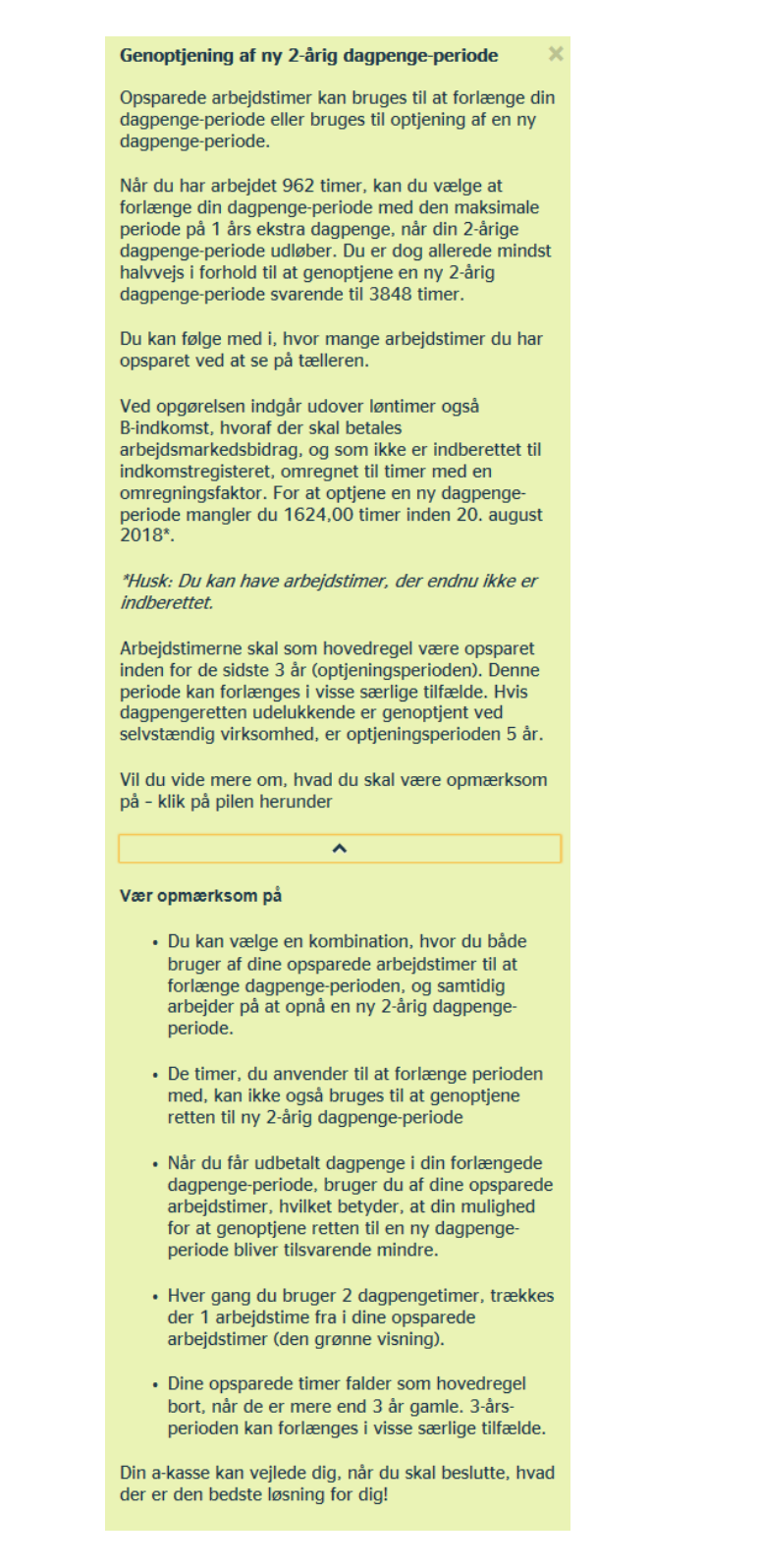

Teksten vises med den sidste del af ovenstående tekst foldet sammen (teksten under pilen). Borgeren kan se den fulde tekst ved at klikke på pilen i midten.

2. Speedometret vises med et interval på mulige optjente timer fra '0 timer' til '1924 timer'. Med en lysegrøn markering på speedometret, der afsluttes med en streg, får borgeren vist, hvor tæt på / langt fra de 1924 løntimer han er. Antallet af arbejdstimer vises desuden i speedometrets cirkel. Øverst ved speedometret findes et informationsikon, der fortæller om oplysningerne i boksen under speedometret, hvor mange timer borgeren har arbejdet, og hvornår data senest er opgjort .

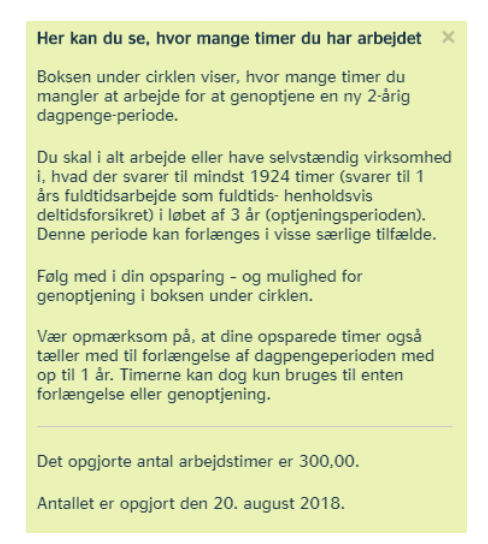

- 3. Under speedometret oplyses i den lysegrønne boks, hvor mange timer borgeren skal arbejde for at kunne genoptjene en ny 2-årig dagpengeperiode.
- 4. Via pilen mod venstre kan borgeren vælge at vende tilbage til '1 års forlængelse' se nærmere herom oven for i afsnit 3.2 '1 års forlængelse – grøn tæller'.
- 5. Via knappen 'Prøv at tilføje timer' kan borgeren hvis han eksempelvis har haft flere arbejdstimer siden opgørelsen – foretage en simulering, hvori disse timer indgår – se nærmere herom nedenfor i afsnit 4 'Simulering af dagpengetællere'

### 3.4.1 2-årig genoptjening - deltidsforsikrede

Tælleren for 2-årig genoptjening for deltidsforsikrede er bygget op på samme måde som for fuldtidsforsikrede, dog er antal arbejdstimer, der skal optjenes for at kunne genoptjene ret til ny 2-årig dagpengeperiode, mindre - 1258 timer – se skærmdump på næste side.

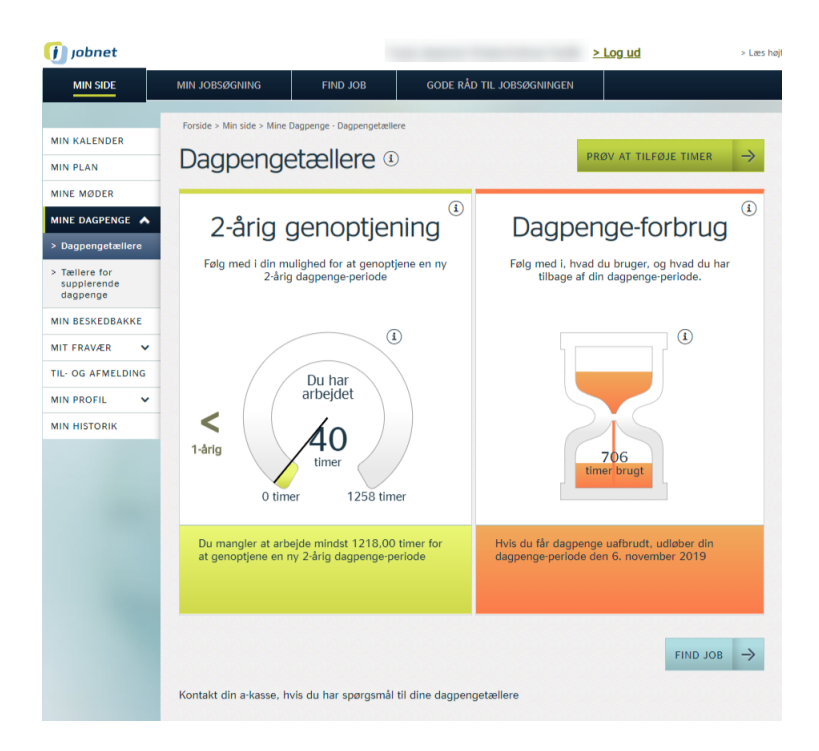

Hjælpeteksten til området '2-årig genoptjening' er tilrettet deltidsforsikrede – se skærmdump på næste side.

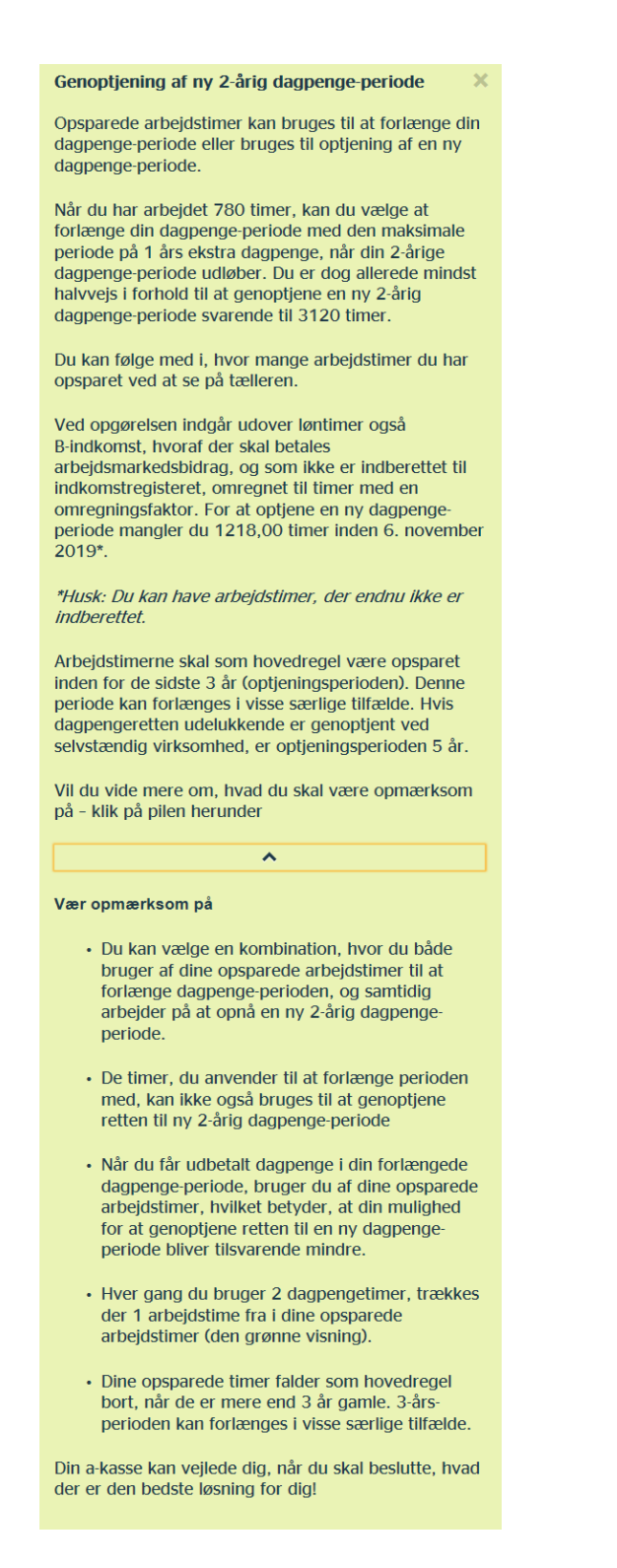

Teksten vises med den sidste del af ovenstående tekst foldet sammen (teksten under pilen). Borgeren kan se den fulde tekst ved at klikke på pilen i midten.

Hjælpeteksten til selve speedometret og den lysegrønne boks under speedometret er ligeledes tilrettet deltidsforsikrede – se skærmdump på næste side.

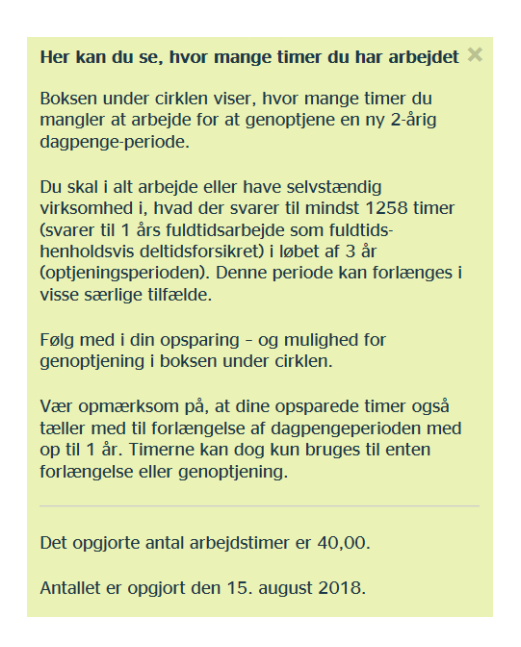

### 3.5 Dagpengeforbrug – orange tæller

Tælleren for dagpengeforbruget vises som et timeglas, hvor antallet af forbrugte dagpengetimer vises i bunden af glasset:

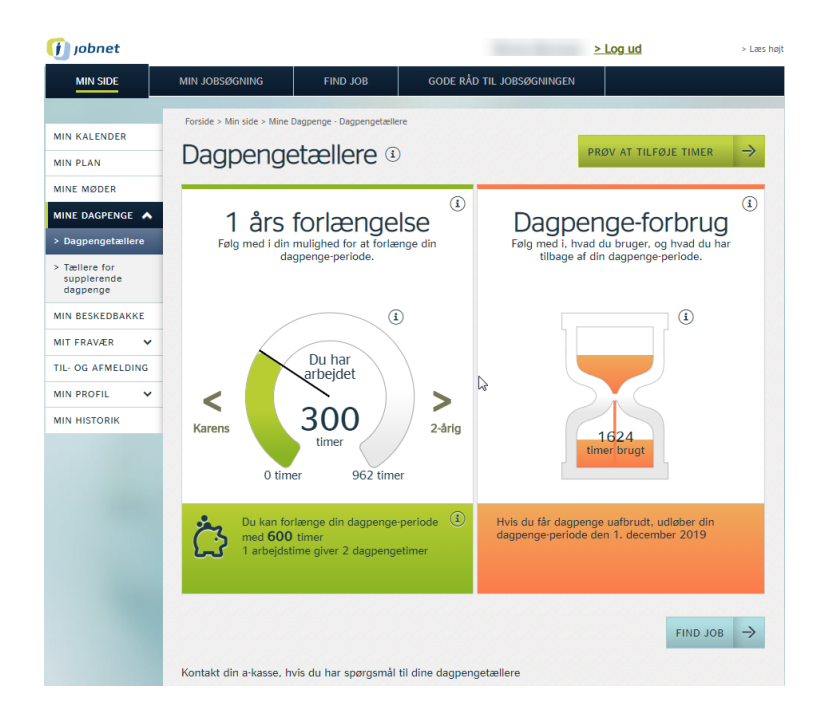

Der findes en generel hjælpetekst for tælleren af dagpengeforbrug, der fortæller om mulighederne i forhold til genoptjening af ny dagpengeret – se skærmdump på næste side.

![](_page_30_Picture_1.jpeg)

Teksten vises med den sidste del af ovenstående tekst foldet sammen (teksten under pilen). Borgeren kan se den fulde tekst ved at klikke på pilen i midten.

I forbindelse med selve timeglasset findes en informationstekst, der præcist fortæller borgeren:

- Hvor mange timer, han har forbrugt
- Hvor mange timer, han har tilbage på dagpenge
- Hvornår retten til dagpenge udløber under forudsætning af, at der vil ske en uafbrudt udbetaling af dagpenge
- Hvornår data senest er opgjort

![](_page_30_Picture_8.jpeg)

I den orange boks under timeglasset oplyses ligeledes i den orange boks, hvornår retten til dagpenge udløber – under forudsætning af, at der vil ske en uafbrudt udbetaling af dagpenge.

#### 3.6 Tællere for supplerende dagpenge – orange tæller

Tælleren for supplerende dagpenge findes som et selvstændigt menupunkt under menupunktet 'Mine dagpenge' i venstremenuen på 'Min side'. Menupunktet vises dog kun, hvis borgeren i den aktuelle dagpengeperiode har modtaget supplerende dagpenge. Første gang borgeren vælger menupunktet vises følgende besked:

![](_page_31_Picture_4.jpeg)

Efter klik på 'OK' vises tælleren for supplerende dagpenge – se skærmdump på næste side.

![](_page_32_Picture_1.jpeg)

Tælleren vises som et timeglas, hvor antallet af forbrugte uger af de supplerende dagpenge vises i bunden af glasset.

I den orange boks får borgeren oplyst, hvor mange uger han har brugt af de 30 uger, han har ret til at få supplerende dagpenge inden for 104 uger.

Ud for overskriften findes en information om reglerne for supplerende dagpenge – se skærmdump på næste side.

![](_page_33_Picture_1.jpeg)

Øverst i selve visningen af 'Forbrug af suppl. dagpenge' vises en informationstekst, der fortæller om tælleren og mulighederne, når borgeren har brugt alle 30 uger med supplerende dagpenge - se skærmdump på næste side.

![](_page_34_Picture_1.jpeg)

Ved timeglasset findes en informationstekst, der fortæller, hvor mange uger borgeren har forbrugt af supplerende dagpenge, datoen for hvornår tælleren senest er opdateret, samt en beskrivelse af tælleren:

![](_page_34_Picture_3.jpeg)

Teksten vises med den sidste del af ovenstående tekst foldet sammen (teksten under pilen). Borgeren kan se den fulde tekst ved at klikke på pilen i midten.

Under timeglasset vises et link: 'Klik for detaljer', hvor borgeren på en tislinje kan få vist de uger, hvor han har modtaget supplerende dagpenge:

| 🧿 jobnet                                                                                                    |                                                                                                  |                                                       |                                                                                               | <u>&gt; Log ud</u>                                  | > Læs høj |
|----------------------------------------------------------------------------------------------------|--------------------------------------------------------------------------------------------------|-------------------------------------------------------|-----------------------------------------------------------------------------------------------|-----------------------------------------------------|-----------|
| MIN SIDE                                                                                                    | MIN JOBSØGNING                                                                                   | FIND JOB                                              | gode råd til Jobsøgninger                                                                     | N                                                   |           |
| MIN KALENDER<br>MIN PLAN<br>MINE MØDER<br>MINE DAGPENGE A<br>> Dagpengetællere<br>> Tællere for<br>supplerende<br>dagpenge | Forside > Min side > Mine C<br>Tællere fc<br>< <u>Gå tilbage til tæller</u><br>Detaljer for forb | Pr supplerende da<br>rug () ()<br>Per august 2018 har | elerende dagpenge<br>rende dagpenge<br>agpenge 5<br>4<br>NULSTI<br>du brugt 2 uger med supple | Ge (1)<br>(3)<br>L GÅ EN MÅNED FF<br>rende dagpenge | rem →     |
| MIN BESKEDBAKKE<br>MIT FRAVÆR V<br>TIL- OG AFMELDING<br>MIN PROFIL V<br>MIN HISTORIK                                       | 2 3 Antal uger med sup                                                                           | pplerende dagpenge                                    |                                                                                               |                                                     |           |
|                                                                                                    | 2<br>1<br>0 لم من من من من<br>Brugte uger<br>Udløbne ug<br>Bernærk, a-kasser<br>visningen.       | ا من من من من من من من من من من من من من              | الله الله الله الله الله الله الله الله                                                       | Denne må<br>- den att indgår ikke                   | e i       |
|                                                                                                    | Kontakt din a-kasse, hv                                                                          | vis du har spørgsmål l                                | il dine dagpengetællere                                                                       | FINE                                                | ) JOB →   |

1. Detaljer for forbrug: I informationsteksten beskrives visningen af forbruget

![](_page_35_Picture_5.jpeg)

Antal uger med supplerende dagpenge: I overskriften til feltet får borgeren i den orange cirkel vist det antal uger, han har forbrugt med supplerende dagpenge.
 Borgeren får vandret vist en tidslinje, med angivelse af måneder. Lodret kan vises, hvor mange uger i den enkelte måned, borgeren har modtaget supplerende dagpenge. Uger med

supplerende dagpenge, der ligger inden for de seneste 104 uger og dermed tæller med i beregningen, er vist med farven orange. Har borgeren uger med supplerende dagpenge, der ligger mere end 104 uger tilbage i tid, bliver de vist med farven grå, hvilket signalerer, at disse uger ikke tælles med i forhold til de mulige 30 uger på supplerende dagpenge. Den vandrette tidslinjen viser altid mindst 28 måneder, der fordeles på følgende måde:

- a. Den første måned, hvor der kan være uger, der ikke tæller med i det aktuelle forbrug, da disse uger ligger mere end 104 uger tilbage i tid
- b. Dette efterfølges af 24 måneder, der viser de brugte uger med supplerende dagpenge
- c. De sidste tre måneder er fremtidige og beregnet til simulering
- **3.** *Gå en måned frem*: Ved klik på knappen 'GÅ EN MÅNED FREM' kan borgeren simulere, at han befinder sig en måned længere fremme i tiden. Dette er især interessant, hvis borgeren er tæt på at nå 30 uger med supplerende dagpenge. Med simuleringen kan han se, om der fremadrettet er uger med supplerende dagpenge, der bliver historiske/grå, og dermed ikke mere medtages i beregningen. Borgeren kan klikke på knappen i alt tre gange og således simulere 1, 2 og 3 måneder frem i tid. Når borgeren foretager en simulering, markeres området i en rød ramme:

![](_page_36_Figure_6.jpeg)

- **4.** *Nulstil*: Når borgeren har foretaget en simulering, kan han vende tilbage til visning med aktuelle data, ved at klikke på knappen 'NULSTIL'.
- 5. '*Gå tilbage til tællere for supplerende dagpenge*': Ved klik på linket, vender borgereb tilbage til 'Tællere for supplerende dagpenge'.

### 3.6.1 Visning af supplerende dagpenge ved 30 ugers forbrug

Når borgeren har modtageret supplerende dagpenge i 30 uger inden for 104 uger, fryses dagpengetælleren, da borgeren ikke har flere supplerende dagpenge at bruge af. Linket til 'Detaljer for forbrug' fjernes og der sættes følgende tekst hen over timeglasset:

"Du har brugt alle dine uger" – se skærmdump på næste side.

![](_page_37_Picture_1.jpeg)

### 4. Simulering af dagpengetællere

Da dagpengemodtagere kan have haft arbejdstimer, der endnu ikke er indberettet til E-indkomst, eller dagpengetimer a-kassen endnu ikke har medregnet, kan borgere, være interesseret i at se, hvilken betydning disse timer har i forhold til:

- Den 1-årige forlængelse
- Karens
- Forbrug af dagpengetimer
- Mulighed for genoptjening af dagpengeretten

Borgeren har derfor mulighed for at indtaste arbejdstimer / brugte dagpengetimer, hvorefter der foretages en simuleringsberegning på baggrund af de eksisterende tælleroplysninger sammenholdt med de oplysninger, som borgeren selv har indtastet – se skærmdump på næste side.

| 🕧 jobnet                                                                               |                                                      |                                                          |                                      | <u>&gt; Log ud</u>                                                                    | > Læs højt    |
|----------------------------------------------------------------------------------------|------------------------------------------------------|----------------------------------------------------------|--------------------------------------|---------------------------------------------------------------------------------------|---------------|
| MIN SIDE                                                                               | MIN JOBSØGNING                                       | FIND JOB GODE RÅ                                         | d til Jobsøgningen                   |                                                                                       |               |
| MIN KALENDER<br>MIN PLAN                                                               | Forside > Min side > Mine Dagpeng                    | pe · Dagpengetællere                                     |                                      | PRØV AT TILFØJE TIMER                                                                 | →             |
| MINE MØDER<br>MINE DAGPENGE  Dagpengetællere<br>Tællere for<br>supplerende<br>dagpenge | 1 års for<br>Følg med i din muligt<br>dagpeng        | (i)<br>længelse<br>ned for at forlænge din<br>e-periode. | Dagpe<br>Følg med i, hv<br>tilbage a | enge-forbrug<br><sup>y</sup> ad du bruger, og hvad du har<br>if din dagpenge-periode. | (i)           |
| MIN BESKEDBAKKE<br>MIT FRAVÆR V<br>TIL- OG AFMELDING<br>MIN PROFIL V<br>MIN HISTORIK   | Karens Otimer                                        | (1)<br>har<br>ejdet<br>000<br>962 timer                  | 63                                   | 1624<br>timer brugt                                                                   |               |
|                                                                                        | Du kan forlænge<br>med 600 timer<br>1 arbejdstime gi | din dagpenge-periode (1)<br>ver 2 dagpengetimer          | Hvis du får dagp<br>dagpenge-period  | enge uafbrudt, udløber din<br>le den 1. december 2019                                 |               |
|                                                                                        |                                                      |                                                          |                                      | FIND JOB                                                                              | $\rightarrow$ |
|                                                                                        | Kontakt din a-kasse, hvis du                         | har spørgsmål til dine dagpen                            | ngetællere                           |                                                                                       |               |

Ved klik på knappen 'Prøv at tilføje timer' åbnes for muligheden for at tilføje arbejdstimer og / eller brugte dagpengetimer:

| 🚺 jobnet                                       |                                                                                               | > Log ud                                                                        | > Læs højt |
|------------------------------------------------|-----------------------------------------------------------------------------------------------|---------------------------------------------------------------------------------|------------|
| MIN SIDE                                       | MIN JOBSØGNING FIND JOB GODE RÅ                                                               | d til Jobsøgningen                                                              |            |
|                                                | Forside > Min side > Mine Dagpenge - Dagpengetællere                                          |                                                                                 |            |
| MIN KALENDER                                   | Dagpangatallara                                                                               |                                                                                 | ->         |
| MIN PLAN                                       | Dagpengelællere                                                                               | LOK                                                                             | -          |
| MINE MØDER                                     |                                                                                               |                                                                                 |            |
| MINE DAGPENGE  > Dagpengetællere > Tællere for | Prøv at tilf<br>HUSKI Du indberetter <u>IKKE</u> de nye<br>Arbejdstimer                       | Øje timer (1)<br>tal her - det er kun en prøve-visning!<br>Brugte dagpengetimer |            |
| supplerende<br>dagpenge                        | 0                                                                                             | 0                                                                               |            |
| MIN BESKEDBAKKE                                |                                                                                               | •                                                                               |            |
| MIT FRAVÆR 🗸                                   | 2                                                                                             | 3                                                                               |            |
| TIL- OG AFMELDING                              | 2-årig genoptjening                                                                           | Dagpenge-forbrug                                                                |            |
| MIN PROFIL 🗸                                   | Følg med i din mulighed for at genoptjene en ny                                               | Følg med i, hvad du bruger, og hvad du har<br>tilbage af din dagpenge-periode   |            |
| MIN HISTORIK                                   | z ang dagpenge periode                                                                        | abuge a an augpenge perioae.                                                    |            |
| ŝ                                              | C Du har<br>arbejdet<br>J-årig<br>O timer<br>1924 timer                                       | (1)<br>1624<br>timer brugt                                                      |            |
|                                                | Du mangler at arbejde mindst 1624.00 timer for<br>at genoptjene en ny 2-årig dagpenge-periode | dagpenge-periode den 1. december 2019<br>FIND JOB                               | →          |
|                                                | Kontakt din a-kasse, hvis du har spørgsmål til dine dagpe                                     | ngetællere                                                                      |            |

#### Siden er inddelt i tre områder:

1. Øverst markeret med en rød streg findes området, hvor der kan tilføjes et antal arbejdstimer og / eller et antal forbrugte dagpengetimer. Der findes et informationsikon, der kort orienterer om, hvad simuleringen kan bruges til, og at de timer borgeren påfører ikke er timer, der indberettes, da der kun er tale om en prøvevisning / simulering:

![](_page_39_Figure_3.jpeg)

Oplysningen om, at man ikke indberetter via denne side står ligeledes på selve siden – lige over felterne til indtastning af timer.

2. Når der er indtastet et antal arbejdstimer markeres feltet '1 års forlængelse' med en rød ramme, der signalerer, at det er i dette felt, der er foretaget en simulering – se skærmdump på næste side.

| 🥡 jobnet                                                     |                                                                                |                                    | <u>&gt; Log u</u>                                       | d > Læs højt                     |
|--------------------------------------------------------------|--------------------------------------------------------------------------------|------------------------------------|---------------------------------------------------------|----------------------------------|
| MIN SIDE                                                     | MIN JOBSØGNING FIND JO                                                         | B GODE RÅD                         | TIL JOBSØGNINGEN                                        |                                  |
|                                                              | Forside > Min side > Mine Dagpenge - Dagp                                      | engetællere                        |                                                         |                                  |
| MIN KALENDER                                                 | Dagoogotallo                                                                   | ro (i)                             | LUK                                                     | $\rightarrow$                    |
| MIN PLAN                                                     | Daypengetælle                                                                  | ie o                               |                                                         |                                  |
| MINE MØDER                                                   |                                                                                |                                    |                                                         |                                  |
| MINE DAGPENGE                                                | Prøv at tilføie timer (1)                                                      |                                    |                                                         |                                  |
| > Dagpengetællere                                            | HUSK! Du indberetter <u>IKKE</u> de nye tal her - det er kun en prøve-visning! |                                    |                                                         |                                  |
| <ul> <li>Tællere for<br/>supplerende<br/>dagpenge</li> </ul> | Arbejdstimer<br>74                                                             |                                    | Brugte dagpengetimer                                    |                                  |
| MIN BESKEDBAKKE                                              |                                                                                |                                    |                                                         |                                  |
| MIT FRAVÆR 🗸 🗸                                               |                                                                                | (1)                                |                                                         |                                  |
| TIL- OG AFMELDING                                            | 1 års forlær                                                                   | naelse 🎽                           | Dagpenge                                                | -forbrua                         |
| MIN PROFIL 🗸                                                 | Følg med i din mulighed for a                                                  | at forlænge din                    | Følg med i, hvad du brug                                | ger, og hvad du har              |
| MIN HISTORIK                                                 | uagpenge-penot                                                                 | IC.                                | tilbage ar uni uagp                                     | enge-penoue.                     |
|                                                              | Karens Otimer 96                                                               | 1<br>2-àrig                        | 1624<br>timer bu                                        | ©<br>gt                          |
|                                                              | Du kan forlænge din da<br>med <b>748</b> timer<br>1 arbejdstime giver 2 d      | gpenge-periode (I)<br>agpengetimer | Hvis du får dagpenge uafbr<br>dagpenge-periode den 1. d | udt, udløber din<br>ecember 2019 |
|                                                              | Kontakt din a-kasse, hvis du har spø                                           | rqsmål til dine daapena            | jetællere                                               | Find Job $\rightarrow$           |

De simulerede timer fremgår nu i:

- speedometret med en lysere grøn farve end de timer, der er indberettet fra a-kassen
- antal arbejdstimer
- den grønne boks, hvor timerne indgår i beregningen over antal timer som dagpengeperioden kan forlænges med

Vælger borgeren at se Karenstælleren via pilen til venstre, indgår de indtastede data ligeledes i beregningen:

| 🚺 jobnet                                                     |                                                                                             | > Log ud > Laes høj                                                                 |  |  |  |
|--------------------------------------------------------------|---------------------------------------------------------------------------------------------|-------------------------------------------------------------------------------------|--|--|--|
| MIN SIDE                                                     | MIN JOBSØGNING FIND JOB GODE R.                                                             | åd til Jobsøgningen                                                                 |  |  |  |
|                                                              | Forside > Min side > Mine Dagpenge - Dagpengetaellere                                       |                                                                                     |  |  |  |
| MIN KALENDER                                                 | Degracestallare                                                                             |                                                                                     |  |  |  |
| MIN PLAN                                                     | Dagpengelællere ®                                                                           |                                                                                     |  |  |  |
| MINE MØDER                                                   |                                                                                             |                                                                                     |  |  |  |
| MINE DAGPENGE                                                | Prøv at tilføie timer (1)                                                                   |                                                                                     |  |  |  |
| > Dagpengetællere                                            | HUSKI Du indberetter <u>IKKE</u> de nye tal her - det er kun en prøve-visning!              |                                                                                     |  |  |  |
| <ul> <li>Tællere for<br/>supplerende<br/>dagpenge</li> </ul> | Arbejdstimer     Brugte dagpengetimer       74     0                                        |                                                                                     |  |  |  |
| MIN BESKEDBAKKE                                              |                                                                                             |                                                                                     |  |  |  |
| MIT FRAVÆR 🗸                                                 | (1)                                                                                         | (1)                                                                                 |  |  |  |
| TIL- OG AFMELDING                                            | Karens                                                                                      | Dagpenge-forbrug                                                                    |  |  |  |
| MIN PROFIL 🗸                                                 | Følg med i dine arbejdstimer for denne<br>karensperiode                                     | Følg med i, hvad du bruger, og hvad du har<br>tilbane af din dannenge periode       |  |  |  |
| MIN HISTORIK                                                 | karensperioue.                                                                              | tibage al un dagpenge periode.                                                      |  |  |  |
| ŝ                                                            | Du har<br>arbejdet<br>124<br>0 timer<br>0 timer<br>Mere end 148 timer                       | (1624<br>timer brugt                                                                |  |  |  |
|                                                              | Du skal arbejde mere end <b>24 timer inden 22.</b><br>august 2018 for at undgå næste karens | Hvis du får dagpenge uafbrudt, udløber din<br>dagpenge-periode den 1. december 2019 |  |  |  |
|                                                              | Kontakt din a-kasse, hvis du har spørgsmål til dine dagpe                                   | FIND JOB $\rightarrow$                                                              |  |  |  |

De simulerede timer fremgår nu i:

- speedometret med en lysere blå farve end de timer, der er indberettet fra a-kassen
- antal arbejdstimer i den aktuelle 4 måneders periode
- den blå boks, hvor timerne indgår i beregningen i forhold til, hvor mange timer borgeren mangler at arbejde for at undgå karens

Vælger borgeren at se tælleren for '2-årig genoptjening', indgår de indtastede data ligeledes i beregningen – se skærmdump på næste side.

![](_page_41_Picture_1.jpeg)

De simulerede timer fremgår nu i:

- speedometret med en meget lysere grøn farve end de timer, der er indberettet fra akassen
- antal arbejdstimer i den aktuelle dagpengeperiode
- 3. Borgeren kan også vælge at simulere på baggrund af forbrugte dagpengetimer. Når der er indtastet et antal dagpengetimer markeres feltet 'Dagpenge-forbrug med en rød ramme, der signalerer, at det er i dette felt, der er foretaget en simulering se skærmdump på næste side.

![](_page_42_Figure_1.jpeg)

Antallet af forbrugte timer, der vises i timeglasset vil blive ændret på baggrund af de indtastede data.

Borgere kan også kombinere indtastning af arbejdstimer og indtastning af dagpengetimer. I den situation vil både '1 års forlængelse', 'Karen', '2-årig forlængelse' og 'Dagpenge-forbrug' være markeret med en rød ramme – se skærmdump på næste side.

![](_page_43_Figure_1.jpeg)

### 5. Anmodning om straksopgørelse

Borgere, der tidligere har været ledige, kan i visse situationer være interesseret i at se deres dagpengetællere. Fx i en situation, hvor de står overfor fornyet ledighed. Når borgeren ikke er ledig, sker der ikke en løbende opdatering af dagpengetællere, men hvis nedenstående er opfyldt, vil borgeren kunne anmode sin a-kasse om en straksberegning:

- Borgeren er medlem af en a-kasse og
- indplaceret i dagpengeperioden og
- sidste dag i referenceperioden ikke er overskredet og
- ikke aktuelt har modtager dagpenge eller været ansat i løntilskud i de sidste 32 dage og
- den seneste tælleropdatering er sket af borgerens nuværende a-kasse

Ved opslag på Jobnet, får borgeren vist følgende – se skærmdump på næste side.

![](_page_44_Picture_1.jpeg)

Det fremgår af teksten, hvilke oplysninger en straksopgørelse baseres på og også hvilke data, der ikke er medtaget – fx barsel og sygedagpenge. Straksopgørelsen er således kun en vejledende opgørelse.

Ønsker borgeren at se en opdateret status, skal han:

- Klikke på knappen 'Se tællere'.
- Det åbner et nyt faneblad i browseren, hvor borgeren skal logge ind på a-kassens side og her aktivere en straksopgørelse i a-kassen. Beregningen sker on-line
- Hvis a-kassen selv har oprettet en tællervisning i egen selvbetjeningsløsning, kan borgeren afvente resultatet på a-kassens side
- Hvis a-kassen ikke har oprettet en tællervisning i egen selvbetjeningsløsning, kan borgeren vende tilbage til visningen i Jobnet via den oprindelige fane i browser eller et evt. link på a-kassens hjemmeside.
- Selv om a-kassen skal beregne data on-line og sende dem til Det fælles Datagrundlag, så de kan vises på Jobnet, kan det dog tage lidt tid, hvorfor borgeren får vist nedenstående besked i ventetiden se skærmdump på næste side.

![](_page_45_Picture_1.jpeg)

Når borgeren klikker på knappen 'Er mine oplysninger kommet?' vises resultatet for borgeren. Er data endnu ikke modtaget i Det fælles Datagrundlag, vises følgende besked:

| 🚺 jobnet                                                          | og ud >Læs he                                                                                                    |
|-------------------------------------------------------------------|----------------------------------------------------------------------------------------------------|
| MIN SIDE                                                          | Vi venter på dine oplysninger                                                                                                    |
| MIN KALENDER<br>MIN PLAN<br>MINE MØDER<br>MINE DAGPENGE           | F       Klik på knappen for at se, om de er kommet.         Vi kan først vise oplysningerne, når du har bestilt dem på din a-kasses hjemmeside.         De er ikke kommet endnu. Vent [2 minutter 56 sekunder], inden du prøver igen         ER MINE OPLYSNINGER KOMMET?                                                                                                    |
| > Dagpengetællere<br>MIN BESKEDBAKKE                              | K jikernes. Vi viser dine dagpengetællere, når vi modtager oplysningerne fra Akademikernes.                                                                                                    |
| MIT FRAVÆR 👻<br>TIL- OG AFMELDING<br>MIN PROFIL 👻<br>MIN HISTORIK | <ul> <li>Vær opmærksom på</li> <li>Tællervisningen er udelukkende baseret på registeroplysninger - fx antallet af arbejdstimer, som din arbejdsgiver har<br/>indberettet til indkomstregistret.</li> <li>Der er ikke taget højde for perioder, hvor du fx har været på barsel eller har modtaget sygedagpenge mv.</li> <li>Tællervisningen tager derfor ikke højde for forhold, som kan have betydning for visningen af dine muligheder for at<br/>forlænge dagpenge-perioden, genoptjene dagpengeretten og dit dagpengeforbrug. Hvis du ønsker at vide mere,</li> </ul> |
|                                                                   | Kontakt din a-kasse, hvis du har spørgsmål til dine dagpengetællere                                                                                                    |

Den nyberegnede tæller vil blive vist for borgeren i de kommende 32 dage, hvorefter borgeren igen kan bestille en straksberegning.

A-kasserne har mulighed for at vise tællere i egen selvbetjeningsløsning. Hvis a-kassen har implementeret dette, er det a-kassen, der – efter bestilling af straks-opgørelsen – giver borgeren valget mellem at få vist data på Jobnet eller i a-kassens egen løsning.